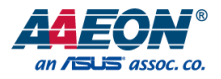

# de next-V2K8

de next Board

User's Manual 3rd Ed

Last Updated: February 10, 2025

#### Copyright Notice

This document is copyrighted, 2025. All rights are reserved. The original manufacturer reserves the right to make improvements to the products described in this manual at any time without notice.

No part of this manual may be reproduced, copied, translated, or transmitted in any form or by any means without the prior written permission of the original manufacturer. Information provided in this manual is intended to be accurate and reliable. However, the original manufacturer assumes no responsibility for its use, or for any infringements upon the rights of third parties that may result from its use.

The material in this document is for product information only and is subject to change without notice. While reasonable efforts have been made in the preparation of this document to assure its accuracy, AAEON assumes no liabilities resulting from errors or omissions in this document, or from the use of the information contained herein.

AAEON reserves the right to make changes in the product design without notice to its

users.

#### Acknowledgement

All other products' name or trademarks are properties of their respective owners.

- Microsoft Windows<sup>®</sup> is a registered trademark of Microsoft Corp.
- AMD Ryzen<sup>™</sup> and Radeon<sup>™</sup> are trademarks of Advanced Micro Devices, Inc.
- Intel<sup>®</sup> is a registered trademark of Intel Corporation.
- ITE is a trademark of Integrated Technology Express, Inc.
- IBM, PC/AT, PS/2, and VGA are trademarks of International Business Machines Corporation.
- Linux<sup>®</sup> is the registered trademark of Linus Torvalds in the U.S. and other countries.

All other product names or trademarks are properties of their respective owners.

### Packing List

de next-V2K8

Before setting up your product, please make sure the following items have been shipped:

| Item             | Quantity |
|------------------|----------|
| de next-V2K8     | 1        |
| Copper Stud.M2.5 | 4        |

If any of these items are missing or damaged, please contact your distributor or sales representative immediately.

### About this Document

This User's Manual contains all the essential information, such as detailed descriptions and explanations on the product's hardware and software features (if any), its specifications, dimensions, jumper/connector settings/definitions, and driver installation instructions (if any), to facilitate users in setting up their product.

Users may refer to the product page at AAEON.com for the latest version of this document.

#### Safety Precautions

Please read the following safety instructions carefully. It is advised that you keep this manual for future references

- 1. All cautions and warnings on the device should be noted.
- 2. Make sure the power source matches the power rating of the device.
- Position the power cord so that people cannot step on it. Do not place anything over the power cord.
- Always completely disconnect the power before working on the system's hardware.
- No connections should be made when the system is powered as a sudden rush of power may damage sensitive electronic components.
- 6. If the device is not to be used for a long time, disconnect it from the power supply to avoid damage by transient over-voltage.
- 7. Always disconnect this device from any AC supply before cleaning.
- 8. While cleaning, use a damp cloth instead of liquid or spray detergents.
- 9. Make sure the device is installed near a power outlet and is easily accessible.
- 10. Keep this device away from humidity.
- 11. Place the device on a solid surface during installation to prevent falls
- 12. Do not cover the openings on the device to ensure optimal heat dissipation.
- 13. Watch out for high temperatures when the system is running.
- 14. Do not touch the heat sink or heat spreader when the system is running
- 15. Never pour any liquid into the openings. This could cause fire or electric shock.
- As most electronic components are sensitive to static electrical charge, be sure to ground yourself to prevent static charge when installing the internal components. Use a grounding wrist strap and contain all electronic components in any static-shielded containers.

- 17. If any of the following situations arises, please the contact our service personnel:
  - i. Damaged power cord or plug
  - ii. Liquid intrusion to the device
  - iii. Exposure to moisture
  - iv. Device is not working as expected or in a manner as described in this manual
  - v. The device is dropped or damaged
  - vi. Any obvious signs of damage displayed on the device

# DO NOT LEAVE THIS DEVICE IN AN UNCONTROLLED ENVIRONMENT WITH TEMPERATURES BEYOND THE DEVICE'S PERMITTED STORAGE TEMPERATURES (SEE CHAPTER 1) TO PREVENT DAMAGE.

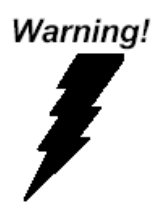

This device complies with Part 15 FCC Rules. Operation is subject to the following two conditions: (1) this device may not cause harmful interference, and (2) this device must accept any interference received including interference that may cause undesired operation.

#### Caution:

There is a danger of explosion if the battery is incorrectly replaced. Replace only with the same or equivalent type recommended by the manufacturer. Dispose of used batteries according to the manufacturer's instructions and your local government's recycling or disposal directives.

#### Attention:

Il y a un risque d'explosion si la batterie est remplacée de façon incorrecte. Ne la remplacer qu'avec le même modèle ou équivalent recommandé par le constructeur. Recycler les batteries usées en accord avec les instructions du fabricant et les directives gouvernementales de recyclage.

#### China RoHS Requirements (CN)

#### 产品中有毒有害物质或元素名称及含量

AAEON 主板/子板/背板

QO4-381 Rev.A2

|        | 有毒有害物质或元素 |      |      |          |       |        |
|--------|-----------|------|------|----------|-------|--------|
| 部件名称   | 铅         | 米    | 镉    | 六价铬      | 多溴联苯  | 多溴二苯醚  |
|        | (Pb)      | (Hg) | (Cd) | (Cr(VI)) | (PBB) | (PBDE) |
| 印刷电路板  |           | 0    | 0    | 0        | 0     | 0      |
| 及其电子组件 | ×         | 0    | 0    | U        | 0     | 0      |
| 外部信号   |           | )    | (    | 0        | 0     | 0      |
| 连接器及线材 | X         | 0    | 0    | 0        | 0     | 0      |
|        |           |      |      |          |       |        |

本表格依据 SJ/T 11364 的规定编制。

 ○: 表示该有毒有害物质在该部件所有均质材料中的含量均在GB/T 26572标准规定 的限量要求以下。

×: 表示该有害物质的某一均质材料超出了GB/T 26572的限量要求, 然而该部件仍符 合欧盟指令2011/65/EU 的规范。

环保使用期限(EFUP (Environmental Friendly Use Period)): 10年

备注:此产品所标示之环保使用期限,系指在一般正常使用状况下。

Name and content of hazardous substances in product

AAEON Main Board/Daughter Board/Backplane

QO4-381 Rev.A2

|                |      |      | Haza | ardous Subs | tances |        |
|----------------|------|------|------|-------------|--------|--------|
| Part Name      | 铅    | 汞    | 镉    | 六价铬         | 多溴联苯   | 多溴二苯醚  |
|                | (Pb) | (Hg) | (Cd) | (Cr(VI))    | (PBB)  | (PBDE) |
| PCB Assemblies | ×    | 0    | 0    | 0           | 0      | 0      |
| Connector and  |      | (    | 0    | (           | 0      | 0      |
| Cable          | ×    | 0    | 0    | 0           | 0      | 0      |

The table is prepared in accordance with the provisions of SJ/T 11364.

O: Indicates that said hazardous substance contained in all of the homogenous

materials for this product is below the limit requirement of GB/T 26572.

×: Indicates that said hazardous substance contained in at least one of the

homogenous materials used for this part is above the limit requirement of GB/T 26572.

But this product still be compliance with 2011/65/EU Directive (allowed with 2011/65/EU

Annex III of RoHS exemption with number 6(c),7(a),7(c)-1).

EFUP (Environment Friendly Use Period) value: 10 years

Notes: This product defined period of use is under normal condition.

# Table of Contents

| Chapter 1 | - Prod | luct Specifications         | 1  |
|-----------|--------|-----------------------------|----|
| 1.1       | Spe    | cifications                 | 2  |
| 1.2       | Bloc   | ck Diagram                  | 6  |
| Chapter 2 | – Haro | dware Information           | 7  |
| 2.1       | Dim    | nensions                    | 8  |
| 2.2       | Jum    | npers and Connectors        | 10 |
| 2.3       | List   | of Connectors               |    |
| 2.3       | 5.1    | COM, USB 2.0, GPIO (JCOM1)  | 12 |
| 2.3       | .2     | DC In (JDCIN2)              | 14 |
| 2.3       | .3     | eDP (JEDP1)                 | 14 |
| 2.3       | 8.4    | I2C, SMBus (JESPI1)         | 16 |
| 2.3       | 5.5    | FAN (JFAN1)                 | 17 |
| 2.3       | .6     | HDMI (JHDMI1)               | 17 |
| 2.3       | 8.7    | LAN (JLAN1)                 | 19 |
| 2.3       | 8.8    | M.2 2280 M-Key (JM2M1)      | 20 |
| 2.3       | .9     | PCIe (JPCIE_FPC1)           | 23 |
| 2.3       | 8.10   | RTC Battery (JRTC1)         | 25 |
| 2.3       | 5.11   | SATA (JSATA1)               | 26 |
| 2.3       | 5.12   | SATA Power (JSATAP1)        | 26 |
| 2.3       | 5.13   | USB 3.2 (JUSB1)             | 27 |
| Chapter 3 | - AMI  | BIOS Setup                  |    |
| 3.1       | Syst   | tem Test and Initialization | 29 |
| 3.2       | AM     | I BIOS Setup                |    |
| 3.3       | Setu   | up Submenu: Main            | 31 |
| 3.4       | Setu   | up Submenu: Advanced        |    |
| 3.4       | l.1    | Graphics Configuration      |    |

| 3.4.2         | CPU Configuration                |         |
|---------------|----------------------------------|---------|
| 3.4           | .2.1 CPU Common Options          |         |
| 3.4.3         | Memory Configuration             |         |
| 3.4.4         | Hardware Monitor                 |         |
| 3.4           | .4.1 Smart Fan Mode Configura    | ation   |
| 3.4.5         | Power Management                 |         |
| 3.4           | .5.1 AC Power Loss Options       |         |
| 3.4.6         | AAEON BIOS Robot                 |         |
| 3.4           | .6.1 Device Detecting Configura  | tion42  |
| 3.5           | Setup Submenu: System I/O        |         |
| 3.5.1         | PCI Express Configuration        |         |
| 3.5.2         | Storage Configuration            |         |
| 3.5           | .2.1 NVMe Configuration          |         |
| 3.5.3         | Digital IO Port Configuration    |         |
| 3.5.4         | Legacy Logical Devices Configura | ation50 |
| 3.5           | .4.1 Serial Port x Configuration | 51      |
| 3.5.5         | Serial Port Console Redirection  |         |
| 3.6           | Setup Submenu: Security          | 53      |
| 3.6.1         | Trusted Computing                |         |
| 3.6.2         | Secure Boot                      |         |
| 3.6           | .2.1 Key Management              |         |
| 3.7           | Setup Submenu: Boot              |         |
| 3.8           | Setup Submenu: Save & Exit       |         |
| Chapter 4 – [ | Driver Installation              |         |
| 4.1           | Driver Download/Installation     | 61      |
| Appendix A -  | I/O Information                  |         |
| A.1 I         | /O Address Map                   |         |
| A.2 I         | Memory Address Map               |         |

| A.3        | IRQ Mapping Chart                                                 | 66   |
|------------|-------------------------------------------------------------------|------|
| Appendix B | - Mating Connector & Cable List                                   | . 68 |
| B.1        | List of Mating Connectors and Cables                              | 69   |
| Appendix C | -Peripheral Device Installation                                   | . 70 |
| C.1        | PER-T642 Installation (M.2 2280 M-Key to 2242 B-Key & 2230 E-Key) | 71   |
| C.2        | PER-T643 Installation (M.2 2280 M-Key to 2242 B-Key/3052 B-Key)   | 73   |
| C.3        | PER-R41P (PER-R41P.PCIe[x4] Adapter Kit) Installation             | 75   |
| C.4        | CPU Cooler Installation                                           | 77   |

# Chapter 1

Product Specifications

# 1.1 Specifications

| System         |                                                 |
|----------------|-------------------------------------------------|
| Form Factor    | 86mm x 55mm, Single Board Computer              |
| CPU            | AMD Ryzen™ Embedded V2000 Series Processor      |
|                | AMD Ryzen™ Embedded V2718 with Radeon™ Graphics |
|                | (8C/16T, 1.7 GHz, 25W)                          |
|                | AMD Ryzen™ Embedded V2516 with Radeon™ Graphics |
|                | (6C/16T, 2.1 GHz, 25W)                          |
| Chipset        | Integrated with AMD SoC                         |
| Memory Type    | Onboard LPDDR4x 3200, up to 16GB                |
| BIOS           | UEFI                                            |
| Wake on LAN    | Yes                                             |
| Watchdog Timer | 255 Levels                                      |
| Security       | fTPM                                            |
| RTC Battery    | Lithium Battery 3V/240mAh                       |
| Dimension      | 3.38" x 2.17" (86mm x 55mm)                     |
| OS Support     | Windows® 10 (64-bit)                            |
|                | Ubuntu 22.04 (Kernel 5.15)                      |

| Power             |                                                       |
|-------------------|-------------------------------------------------------|
| Power Requirement | +12V                                                  |
| Power Supply Type | AT/ATX                                                |
| Connector         | DC Jack Connector (Optional: 2-Pin Phoenix Connector) |
| Power Consumption | AMD Ryzen™ Embedded V2718, LPDDR4 16GB, 3.07A         |
|                   | @12V, 36.84W (Typical)                                |
|                   | AMD Ryzen™ Embedded V2718, LPDDR4 16GB, 3.92A         |
|                   | @12V, 47.04W (Max)                                    |
|                   |                                                       |

| Display           |                                        |
|-------------------|----------------------------------------|
| Controller        | AMD V2000 Series with Radeon™ Graphics |
| LVDS/eDP          | eDP 1.4 x 1, up to 3840 x 2160         |
| Display Interface | HDMI 1.4 x 1, up to 3840 x 2160 @30Hz  |
| Multiple Display  | 2 Simultaneous Displays                |

| Audio           |   |
|-----------------|---|
| Codec           | - |
| Audio Interface | - |
| Speaker         | - |

| External I/O |                                 |
|--------------|---------------------------------|
| Ethernet     | Realtek RTL8111, 1GbE RJ-45 x 1 |
|              | Intel® I226, 2.5GbE RJ-45 x 1   |
| USB          | USB 3.2 Gen 2 x 2               |
| Serial Port  | -                               |
| Video        | HDMI 1.4b x 1                   |

| Internal I/O |                                                  |
|--------------|--------------------------------------------------|
| USB          | USB 2.0 x 4                                      |
|              | Note: USB 2.0 x 2 shared with adapter card       |
|              | PER-T642/PER-T643 (de next-V2K8-A11 only)        |
| Serial Port  | COM 1, COM 2 (RS-232/422/485, supports 5V/RI)    |
| Video        | eDP 1.4 x 1                                      |
| SATA         | SATA 6Gb/s x 1                                   |
|              | +5V SATA Power Connector x 1                     |
| Audio        | -                                                |
| DIO/GPIO     | GPIO 8-bit                                       |
| SMBus/I2C    | Optional                                         |
| Touch        | -                                                |
| Fan          | 4 Pin Smart Fan                                  |
| SIM          | -                                                |
| Front Panel  | Power Button, Reset Button, Power LED, SATA LED, |
|              | Buzzer                                           |
|              |                                                  |
| Expansion    |                                                  |

| Mini PCIe/mSATA | -                                                   |
|-----------------|-----------------------------------------------------|
| M.2             | M.2 2280 M-Key x 1 (PCIe [x2] x 1 or PCIe [x1] x 2, |
|                 | selected by BIOS)                                   |
| Others          | FPC Connector x 1 (PCle 3.0 [x4] x 1)               |

| Environment & Certification |                                            |  |
|-----------------------------|--------------------------------------------|--|
| Operating Temperature       | 32°F ~ 140°F (0°C ~ 60°C)                  |  |
| Storage Temperature         | -40°F ~ 176°F (-40°C ~ 80°C)               |  |
| Operating Humidity          | 0% ~ 90% relative humidity, non-condensing |  |

| Environment & Certification |                |  |
|-----------------------------|----------------|--|
| MTBF (Hours)                | 609,263        |  |
| EMC                         | CE/FCC Class A |  |

Chapter 1 – Product Specifications

### 1.2 Block Diagram

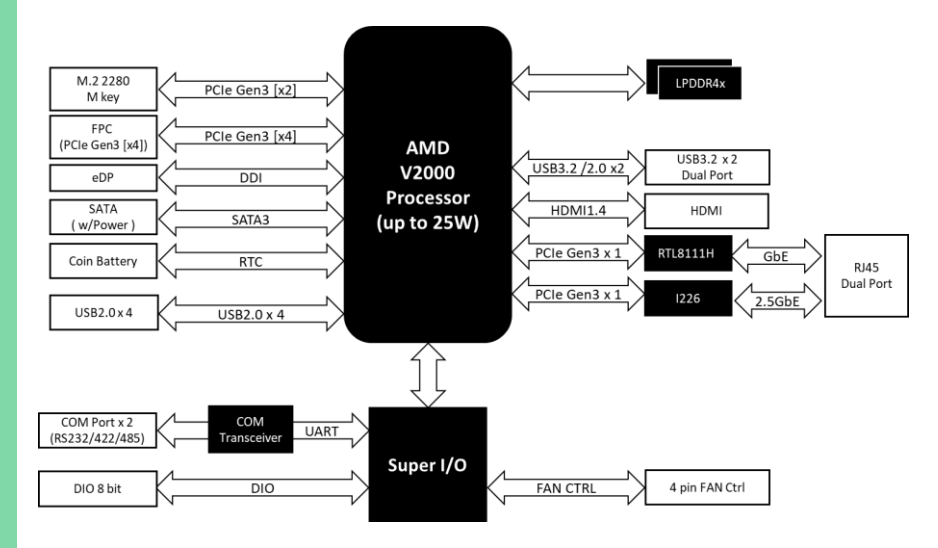

Note: Intel® I226-LM is only supported by de next-V2K8-A11.

Chapter 1 – Product Specifications

# Chapter 2

Hardware Information

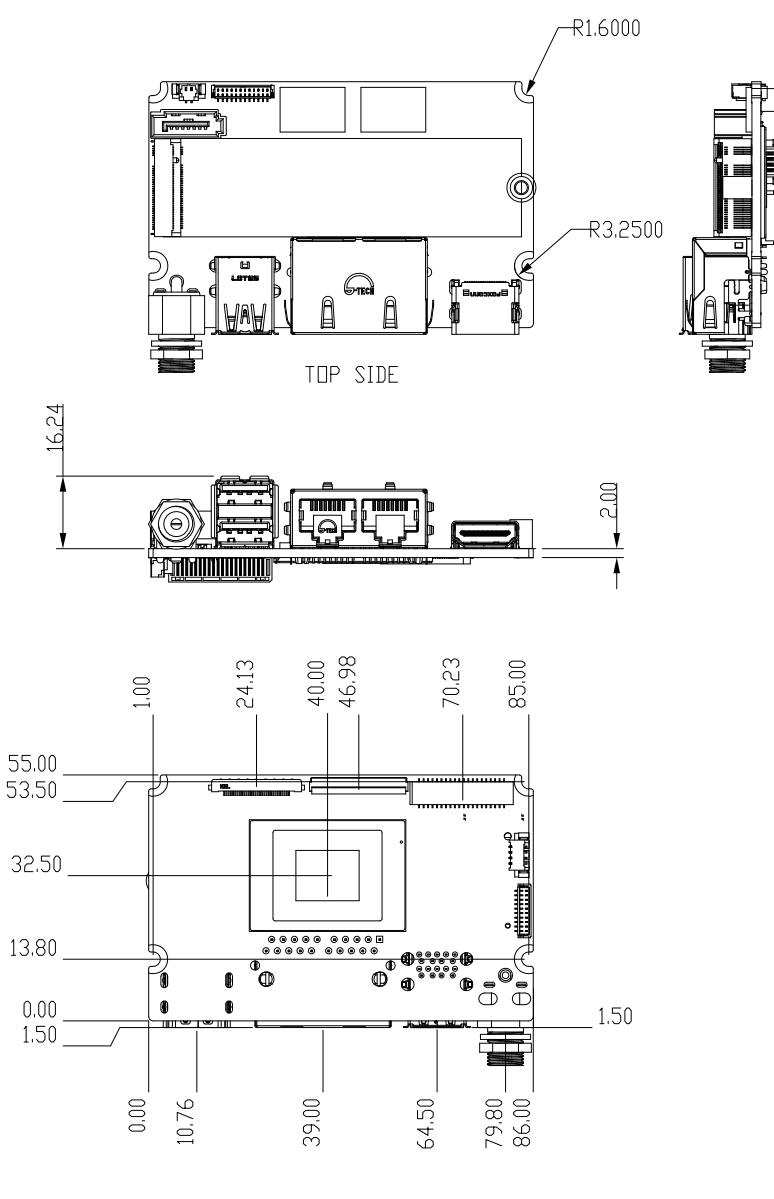

#### With CPU Cooler:

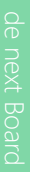

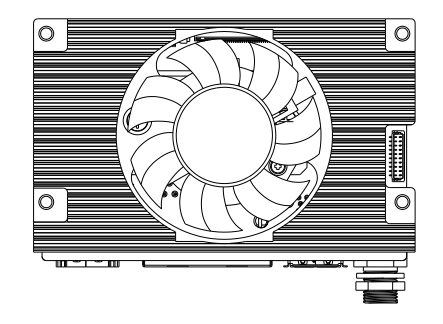

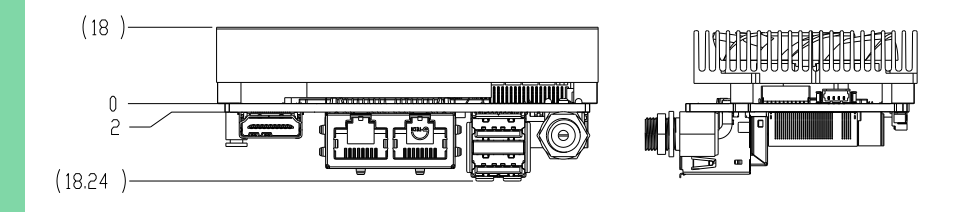

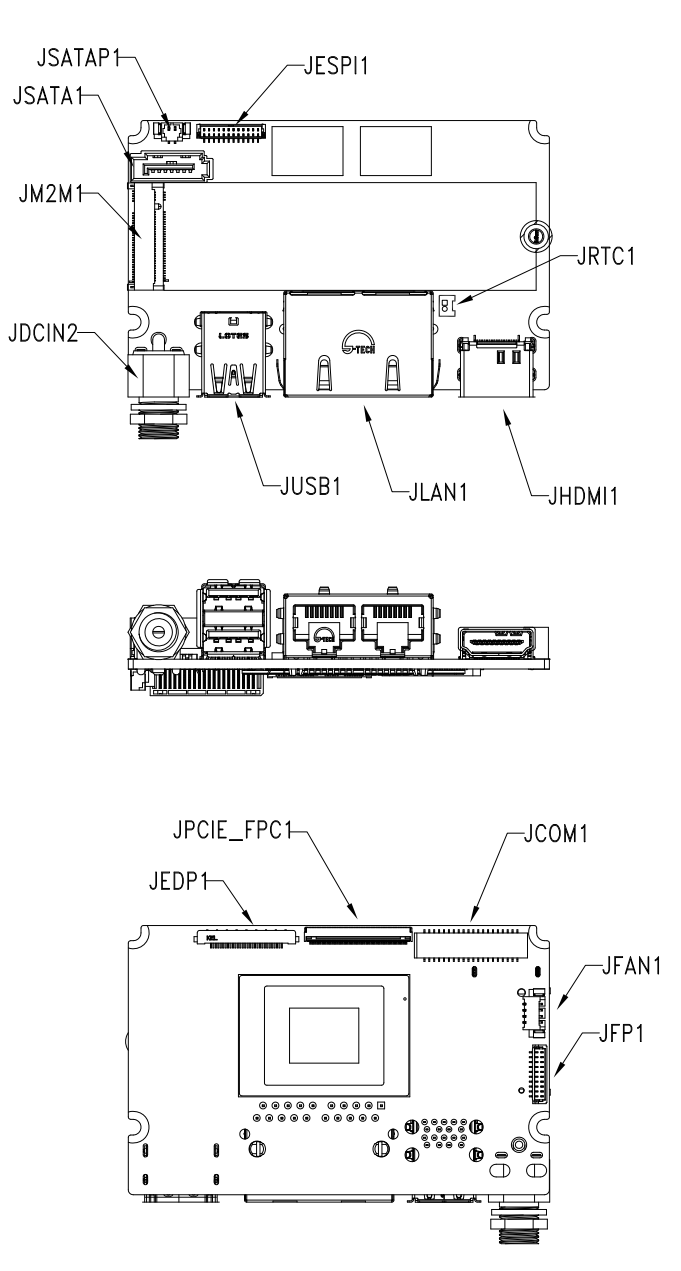

Chapter 2 – Hardware Information

de next-V2K8

#### List of Connectors 2.3

Please refer to the table below for all of the board's connectors that you can configure for your application

| Label      | Function           |
|------------|--------------------|
| JCOM1      | COM, USB 2.0, GPIO |
| JDCIN2     | DC In              |
| JEDP1      | eDP                |
| JESPI1     | I2C, SMBus         |
| JFAN1      | FAN                |
| JFP1       | Front Panel        |
| JHDMI1     | HDMI               |
| JLAN1      | LAN                |
| JM2M1      | M.2 2280 M-Key     |
| JPCIE_FPC1 | PCIe               |
| JRTC1      | RTC Battery        |
| JSATA1     | SATA               |
| JSATAP1    | SATA Power         |
| JUSB1      | USB 3.2 Gen 2      |

## 2.3.1 COM, USB 2.0, GPIO (JCOM1)

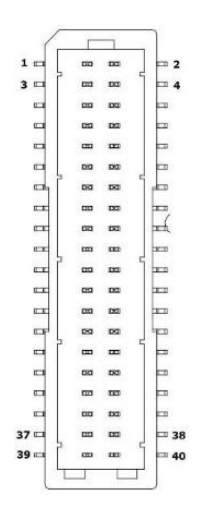

| Pin | Pin Name     | Signal Type | Signal Level |
|-----|--------------|-------------|--------------|
| 1   | GPIO_7       | I/O         | 5V           |
| 2   | GPIO_6       | I/O         | 5V           |
| 3   | GPIO_5       | I/O         | 5V           |
| 4   | GPIO_4       | I/O         | 5V           |
| 5   | GPIO_3       | I/O         | 5V           |
| 6   | GPIO_2       | I/O         | 5V           |
| 7   | GPIO_1       | I/O         | 5V           |
| 8   | GPIO_0       | I/O         | 5V           |
| 9   | GND          | GND         | -            |
| 10  | GND          | GND         | -            |
| 11  | USB7_DN_CM   | I/O         | -            |
| 12  | USB6_DN_CM   | I/O         | -            |
| 13  | USB7_DP_CM   | I/O         | -            |
| 14  | USB6_DP_CM   | I/O         | -            |
| 15  | +V5A_USB2367 | 1/0         | -            |

de next Board

| Pin | Pin Name     | Signal Type | Signal Level |
|-----|--------------|-------------|--------------|
| 16  | +V5A_USB2367 | I/O         | -            |
| 17  | USB3_DN_CM   | I/O         | -            |
| 18  | USB2_DN_CM   | I/O         | -            |
| 19  | USB3_DP_CM   | I/O         | -            |
| 20  | USB2_DP_CM   | I/O         | -            |
| 21  | GND          | GND         | -            |
| 22  | GND          | GND         | -            |
| 23  | RI_2_CON     | I/O         | -            |
| 24  | RI_1_CON     | I/O         | -            |
| 25  | CTS_2_CON    | I/O         | -            |
| 26  | CTS_1_CON    | I/O         | -            |
| 27  | RTS_2_CON    | I/O         | -            |
| 28  | RTS_1_CON    | I/O         | -            |
| 29  | DSR_2_CON    | I/O         | -            |
| 30  | DSR_1_CON    | I/O         | -            |
| 31  | DTR_2_CON    | I/O         | -            |
| 32  | DTR_1_CON    | I/O         | -            |
| 33  | TX_2_CON     | I/O         | -            |
| 34  | TX_1_CON     | I/O         | -            |
| 35  | RX_2_CON     | I/O         | -            |
| 36  | RX_1_CON     | I/O         | -            |
| 37  | DCD_2_CON    | I/O         | -            |
| 38  | DCD_1_CON    | I/O         | -            |
| 39  | +V5S         | PWR         | -            |
| 40  | GND          | GND         | -            |

# 2.3.2 DC In (JDCIN2)

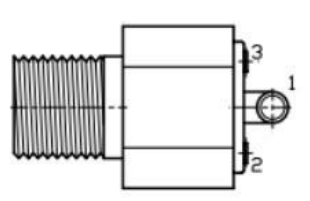

| Pin | Pin Name | Signal Type |
|-----|----------|-------------|
| 1   | +VIN     | PWR         |
| 2   | GND      | GND         |

# 2.3.3 eDP (JEDP1)

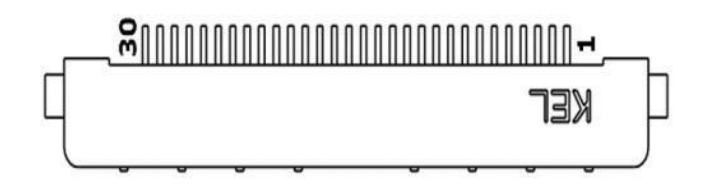

| Pin | Pin Name         | Signal Type |
|-----|------------------|-------------|
| 1   | +VDD_EDP         | PWR         |
| 2   | +VDD_EDP         | PWR         |
| 3   | GND              | GND         |
| 4   | GND              | GND         |
| 5   | DDIO_LANE2_DN_CH | I/O         |
| 6   | DDI0_LANE2_DP_CH | I/O         |
| 7   | GND              | GND         |
| 8   | DDI0_LANE1_DN_CH | I/O         |
| 9   | DDI0_LANE1_DP_CH | I/O         |
| 10  | GND              | GND         |
| 11  | DDIO_LANEO_DN_CH | I/O         |

| Pin | Pin Name         | Signal Type |
|-----|------------------|-------------|
| 12  | DDI0_LANE0_DP_CH | I/O         |
| 13  | GND              | GND         |
| 14  | DDIO_LANE3_DN_CH | I/O         |
| 15  | DDI0_LANE3_DP_CH | 1/0         |
| 16  | GND              | GND         |
| 17  | DDI0_AUX_DN_CH   | Ι/Ο         |
| 18  | DDI0_AUX_DP_CH   | 1/0         |
| 19  | GND              | GND         |
| 20  | DDI0_BKLTCTL     | I/O         |
| 21  | NC               | -           |
| 22  | DDI0_BKLTEN      | I/O         |
| 23  | DDI0_HPD         | I/O         |
| 24  | GND              | GND         |
| 25  | GND              | GND         |
| 26  | GND              | GND         |
| 27  | +V12S            | PWR         |
| 28  | +V12S            | PWR         |
| 29  | +V12S            | PWR         |
| 30  | +V12S            | PWR         |

### 2.3.4 I2C, SMBus (JESPI1)

| 2   |   |   |
|-----|---|---|
| 8   |   |   |
|     |   |   |
|     |   |   |
|     |   |   |
| 125 |   |   |
|     |   |   |
| 800 |   |   |
|     |   |   |
|     | 1 | 2 |
|     |   |   |

| Pin | Pin Name         | Signal Type |
|-----|------------------|-------------|
| 1   | LAD0_ESPI1_DATA0 | I/O         |
| 2   | LAD0_ESPI1_DATA1 | I/O         |
| 3   | LAD0_ESPI1_DATA2 | I/O         |
| 4   | LAD0_ESPI1_DATA3 | I/O         |
| 5   | +V3P3S           | PWR         |
| 6   | LPC_FRAME#       | I/O         |
| 7   | I2C0_DATA_3P3S   | I/O         |
| 8   | GND              | GND         |
| 9   | I2C0_CLK_3P3S    | I/O         |
| 10  | SMB_DATA         | I/O         |
| 11  | SMB_CLK          | I/O         |
| 12  | SMB_ALERT#       | 1/0         |

### 2.3.5 FAN (JFAN1)

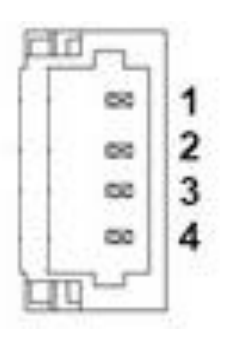

| Pin | Pin Name      | Signal Type |
|-----|---------------|-------------|
| 1   | GND           | GND         |
| 2   | +V12S         | PWR         |
| 3   | FAN_1_TAC_CON | Ι/Ο         |
| 4   | FAN_1_CTL_CON | Ι/Ο         |

### 2.3.6 HDMI (JHDMI1)

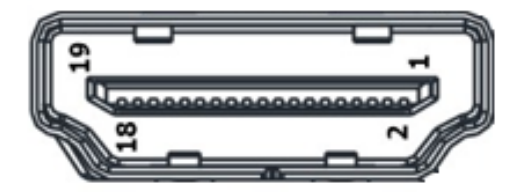

| Pin | Pin Name       | Signal Type |
|-----|----------------|-------------|
| 1   | HDMI1_D2_DP_CM | Ι/Ο         |
| 2   | GND            | GND         |
| 3   | HDMI1_D2_DN_CM | Ι/Ο         |
| 4   | HDMI1_D1_DP_CM | Ι/Ο         |
| 5   | GND            | GND         |

| Pin | Pin Name        | Signal Type |
|-----|-----------------|-------------|
| 6   | HDMI1_D1_DN_CM  | I/O         |
| 7   | HDMI1_D0_DP_CM  | I/O         |
| 8   | GND             | GND         |
| 9   | HDMI1_D0_DN_CM  | I/O         |
| 10  | HDMI1_CLK_DP_CM | I/O         |
| 11  | GND             | GND         |
| 12  | HDMI1_CLK_DN_CM | I/O         |
| 13  | NC              | -           |
| 14  | NC              | -           |
| 15  | HDMI1_SCL       | I/O         |
| 16  | HDMI1_SDA       | I/O         |
| 17  | GND             | GND         |
| 18  | +V5S_HDMI       | PWR         |
| 19  | HDMI1_HPD       | I/O         |

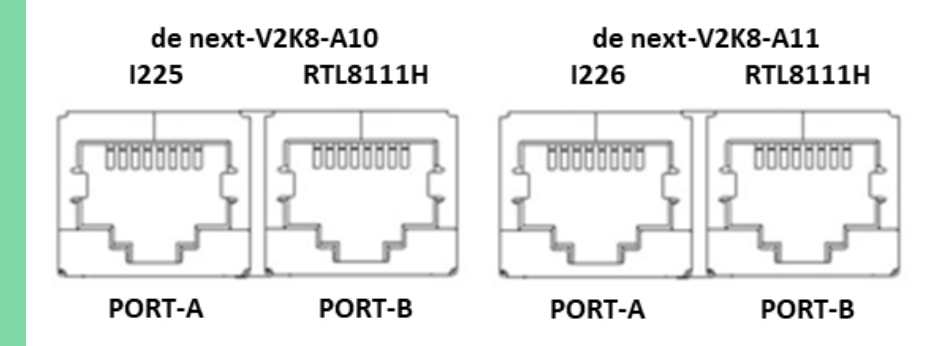

| Pin  | Pin Name   | Signal Type |
|------|------------|-------------|
| 1P1  | LAN2_MDI0+ | I/O         |
| 1P2  | LAN2_MDI0- | I/O         |
| 1P3  | LAN2_MDI1+ | I/O         |
| 1P4  | LAN2_MDI1- | I/O         |
| 1P5  | LAN2_CT    | I/O         |
| 1P6  | LAN2_CT    | I/O         |
| 1P7  | LAN2_MDI2+ | I/O         |
| 1P8  | LAN2_MDI2- | I/O         |
| 1P9  | LAN2_MDI3+ | I/O         |
| 1P10 | LAN2_MDI3- | I/O         |
| 2P1  | LAN1_MDI0+ | I/O         |
| 2P2  | LAN1_MDI0- | I/O         |
| 2P3  | LAN1_MDI1+ | I/O         |
| 2P4  | LAN1_MDI1- | I/O         |
| 2P5  | LAN1_CT    | I/O         |
| 2P6  | LAN1_CT    | I/O         |
| 2P7  | LAN1_MDI2+ | 1/0         |

| Pin  | Pin Name   | Signal Type |
|------|------------|-------------|
| 2P8  | LAN1_MDI2- | I/O         |
| 2P9  | LAN1_MDI3+ | I/O         |
| 2P10 | LAN1_MDI3- | 1/0         |

Note: de next-V2K8-A10 PORT-A: I225

Note: de next-V2K8-A11 PORT-A: I226"

#### 2.3.8 M.2 2280 M-Key (JM2M1)

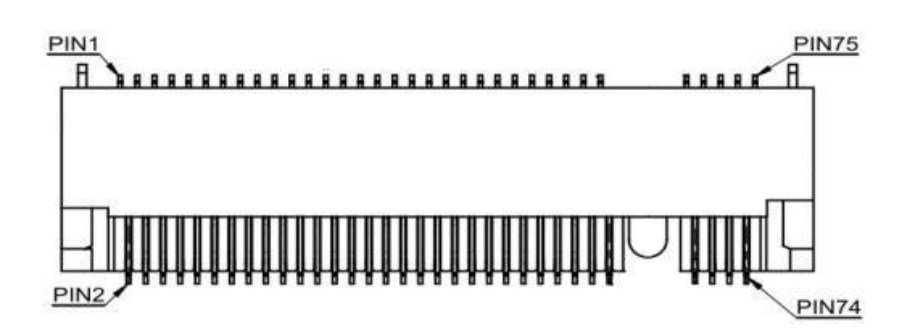

| Pin | Pin Name      | Signal Type |
|-----|---------------|-------------|
| 1   | GND           | GND         |
| 2   | +V3P3S        | PWR         |
| 3   | GND           | GND         |
| 4   | +V3P3S        | PWR         |
| 5   | NC            | -           |
| 6   | CARD_PWR_EN_R | I/O         |
| 7   | NC            | -           |
| 8   | NC            | -           |
| 9   | GND           | GND         |
| 10  | NC            | -           |

| Pin | Pin Name           | Signal Type |
|-----|--------------------|-------------|
| 11  | NC                 | -           |
| 12  | +V3P3S             | PWR         |
| 13  | NC                 | -           |
| 14  | +V3P3S             | PWR         |
| 15  | GND                | GND         |
| 16  | +V3P3S             | PWR         |
| 17  | NC                 | -           |
| 18  | +V3P3S             | PWR         |
| 19  | NC                 | -           |
| 20  | NC                 | -           |
| 21  | GND                | GND         |
| 22  | NC                 | -           |
| 23  | NC                 | -           |
| 24  | NC                 | -           |
| 25  | NC                 | -           |
| 26  | NC                 | -           |
| 27  | GND                | GND         |
| 28  | NC                 | -           |
| 29  | GPP_RXN9_SATA3_RXN | I/O         |
| 30  | NC                 | -           |
| 31  | GPP_RXP9_SATA3_RXP | I/O         |
| 32  | NC                 | -           |
| 33  | GND                | GND         |
| 34  | NC                 | -           |
| 35  | GPP_TXN9_SATA3_TXN | I/O         |
| 36  | NC                 | -           |
| 37  | GPP_TXP9_SATA3_TXP | 1/0         |

| Pin | Pin Name           | Signal Type |
|-----|--------------------|-------------|
| 38  | NC                 | -           |
| 39  | GND                | GND         |
| 40  | M2M_SMB_CLK        | I/O         |
| 41  | GPP_RXN8_SATA2_RXN | I/O         |
| 42  | M2M_SMB_DATA       | I/O         |
| 43  | GPP_RXP8_SATA2_RXP | I/O         |
| 44  | NC                 | -           |
| 45  | GND                | GND         |
| 46  | NC                 | -           |
| 47  | GPP_TXN8_SATA2_TXN | I/O         |
| 48  | NC                 | -           |
| 49  | GPP_TXP8_SATA2_TXP | I/O         |
| 50  | BUF_PLT_RST#       | I/O         |
| 51  | GND                | GND         |
| 52  | M2M_CLKREQ#        | I/O         |
| 53  | GPP_CLKN3_M2M      | I/O         |
| 54  | PCIE_WAKE#         | I/O         |
| 55  | GPP_CLKP3_M2M      | I/O         |
| 56  | NC                 | -           |
| 57  | GND                | GND         |
| 58  | NC                 | -           |
| 59  | NC                 | -           |
| 60  | M2M_SSCLK          | I/O         |
| 61  | NC                 | -           |
| 62  | +V3P3S             | PWR         |
| 63  | GND                | GND         |
| 64  | +V3P3S             | PWR         |

| Pin | Pin Name      | Signal Type |
|-----|---------------|-------------|
| 65  | GND           | GND         |
| 66  | +V3P3S        | PWR         |
| 67  | GND           | GND         |
| 68  | GND           | GND         |
| 69  | GND           | GND         |
| 70  | GND           | GND         |
| 71  | +V3P3S        | PWR         |
| 72  | GND           | GND         |
| 73  | +V3P3S        | PWR         |
| 74  | NC            | -           |
| 75  | CARD_PWR_EN_R | I/O         |

# 2.3.9 PCIe (JPCIE\_FPC1)

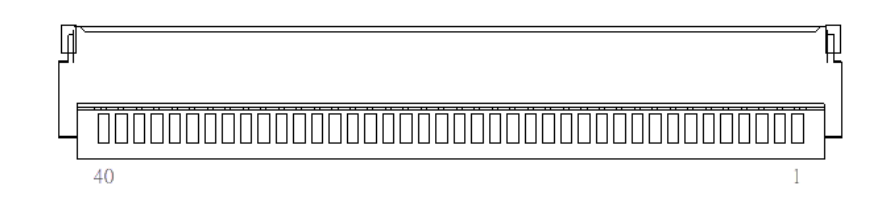

| Pin | Pin Name     | Signal Type | Signal Level |
|-----|--------------|-------------|--------------|
| 1   | +V3P3S       | PWR         | +3.3V        |
| 2   | +V3P3S       | PWR         | +3.3V        |
| 3   | +V3P3S       | PWR         | +3.3V        |
| 4   | SMB_DATA     | I/O         | +3.3V        |
| 5   | SMB_CLK      | I/O         | -            |
| 6   | BUF_PLT_RST# | I/O         | -            |
| 7   | +V3P3A       | PWR         | -            |
| Pin | Pin Name      | Signal Type | Signal Level |
|-----|---------------|-------------|--------------|
| 8   | GND           | GND         | -            |
| 9   | FPC_PCIE_RXP5 | I/O         | -            |
| 10  | FPC_PCIE_RXN5 | I/O         | -            |
| 11  | GND           | GND         | -            |
| 12  | FPC_PCIE_RXP7 | I/O         | -            |
| 13  | FPC_PCIE_RXN7 | I/O         | -            |
| 14  | GND           | GND         | -            |
| 15  | FPC_PCIE_RXP6 | I/O         | -            |
| 16  | FPC_PCIE_RXN6 | I/O         | -            |
| 17  | GND           | GND         | -            |
| 18  | FPC_PCIE_RXP4 | I/O         | -            |
| 19  | FPC_PCIE_RXN4 | I/O         | -            |
| 20  | GND           | GND         | -            |
| 21  | FPC_PCIE_TXN7 | I/O         | -            |
| 22  | FPC_PCIE_TXP7 | I/O         | -            |
| 23  | GND           | GND         | -            |
| 24  | FPC_PCIE_TXN6 | I/O         | -            |
| 25  | FPC_PCIE_TXP6 | I/O         | -            |
| 26  | GND           | GND         | -            |
| 27  | FPC_PCIE_TXN5 | I/O         | -            |
| 28  | FPC_PCIE_TXP5 | I/O         | -            |
| 29  | GND           | GND         | -            |
| 30  | GPP_CLKN2_FPC | I/O         | -            |
| 31  | GPP_CLKP2_FPC | I/O         | -            |
| 32  | GND           | GND         | -            |
| 33  | FPC_PCIE_TXN4 | 1/0         | -            |
| 34  | FPC_PCIE_TXP4 | 1/0         | -            |

| Pin | Pin Name | Signal Type | Signal Level |
|-----|----------|-------------|--------------|
| 35  | GND      | GND         | -            |
| 36  | +V12S    | PWR         | -            |
| 37  | +V12S    | PWR         | -            |
| 38  | +V12S    | PWR         | -            |
| 39  | +V12S    | PWR         | -            |
| 40  | +V12S    | PWR         | -            |

# 2.3.10 RTC Battery (JRTC1)

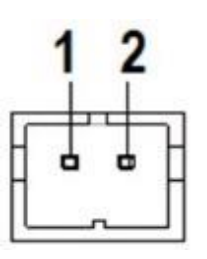

| Pin | Pin Name   | Signal Type |
|-----|------------|-------------|
| 1   | +VRTC_BATT | PWR         |
| 2   | GND        | GND         |

#### 2.3.11 SATA (JSATA1)

| Pin | Pin Name   | Signal Type |
|-----|------------|-------------|
| 1   | GND        | GND         |
| 2   | SATA_0_TXP | I/O         |
| 3   | SATA_0_TXN | I/O         |
| 4   | GND        | GND         |
| 5   | SATA_0_RXN | I/O         |
| 6   | SATA_0_RXP | I/O         |
| 7   | GND        | GND         |

#### SATA Power (JSATAP1) 2.3.12

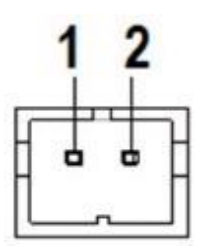

| Pin | Pin Name | Signal Type |
|-----|----------|-------------|
| 1   | +V5S     | PWR         |
| 2   | GND      | GND         |

#### 2.3.13 USB 3.2 (JUSB1)

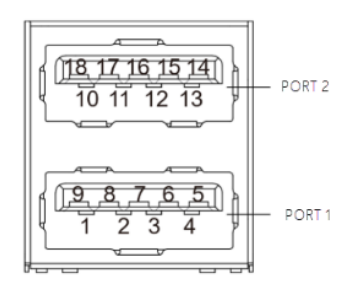

| Pin | Pin Name    | Signal Type |
|-----|-------------|-------------|
| 1   | +V5A_USB_01 | PWR         |
| 2   | USBD0-      | Ι/Ο         |
| 3   | USBD0+      | Ι/Ο         |
| 4   | GND         | GND         |
| 5   | USB3_RXN0_C | Ι/Ο         |
| 6   | USB3_RXNP_C | Ι/Ο         |
| 7   | GND         | GND         |
| 8   | USB3_TXN0_C | Ι/Ο         |
| 9   | USB3_TXP0_C | Ι/Ο         |
| 10  | +V5A_USB_01 | PWR         |
| 11  | USBD1-      | Ι/Ο         |
| 12  | USBD1+      | Ι/Ο         |
| 13  | GND         | GND         |
| 14  | USB3_RXN1_C | Ι/Ο         |
| 15  | USB3_RXP1_C | Ι/Ο         |
| 16  | GND         | GND         |
| 17  | USB3_TXN1_C | Ι/Ο         |
| 18  | USB3_TXP1_C | I/O         |

# Chapter 3

AMI BIOS Setup

#### 3.1 System Test and Initialization

The board uses certain routines to perform testing and initialization. If an error, fatal or non-fatal, is encountered, a few short beeps or an error message will be outputted. The board can usually continue the boot up sequence with non-fatal errors.

The system configuration verification routines check the current system configuration against the values stored in the CMOS memory. If they do not match, an error message will be outputted, in which case you will need to run the BIOS setup program to set the configuration information in memory.

There are three situations in which you will need to change the CMOS settings:

- You are starting your system for the first time
- You have changed your system's hardware
- The CMOS memory has lost power and the configuration information is erased

The system's CMOS memory uses a backup battery for data retention, which is to be replaced once emptied.

#### 3.2 AMI BIOS Setup

The AMI BIOS ROM has a pre-installed Setup program that allows users to modify basic system configurations, which is stored in the battery-backed CMOS RAM and BIOS NVRAM so that the information is retained when the power is turned off.

To enter BIOS Setup, press <Del> or <F2> immediately while your computer is powering up.

The function for each interface can be found below.

Main - Date and time can be set here. Press <Tab> to switch between date elements

Advanced – Enable/ Disable boot option for legacy network devices

System I/O – Enable/ Disable System input and output port

Security - The setup administrator password can be set here

Boot - Enable/ Disable quiet Boot Option

Save & Exit – Save your changes and exit the program

# 3.3 Setup Submenu: Main

| Aptio Setup – American Megatrends International, LLC.<br>Main Advanced System I/O Security Boot Save & Exit |                                  |                                                                                                    |  |
|----------------------------------------------------------------------------------------------------|----------------------------------|----------------------------------------------------------------------------------------------------|--|
| == BIOS Information ==<br>de next-V2K8 R1.7 (DN2KAM17)(02/21/2023)                                          |                                  | Set the Date. Use Tab to<br>switch between Date elements.<br>Default Ranges:<br>Year: 1998–2199                                        |  |
| == CPU Information ==<br>Socket0: AMD Ryzen Embedded V2516 w:                                               | ith Radeon Graphics              | Months: 1–12<br>Days: dependent on month                                                                                               |  |
| == MEM Information ==<br>Total Memory                                                                       | Total Memory: 16384 MB<br>(DDR4) |                                                                                                    |  |
| System Date<br>System Time                                                                                  | [Tue 02/21/3223]<br>[22:10:22]   |                                                                                                    |  |
| Access Level                                                                                                | Administrator                    | Enter: Select<br>+/-: Change Opt.<br>F1: General Help<br>F2: Previous Values<br>F3: Optimized Defaults<br>F4: Save & Exit<br>ESC: Exit |  |

Chapter 3 – AMI BIOS Setup

31

#### 3.4 Setup Submenu: Advanced

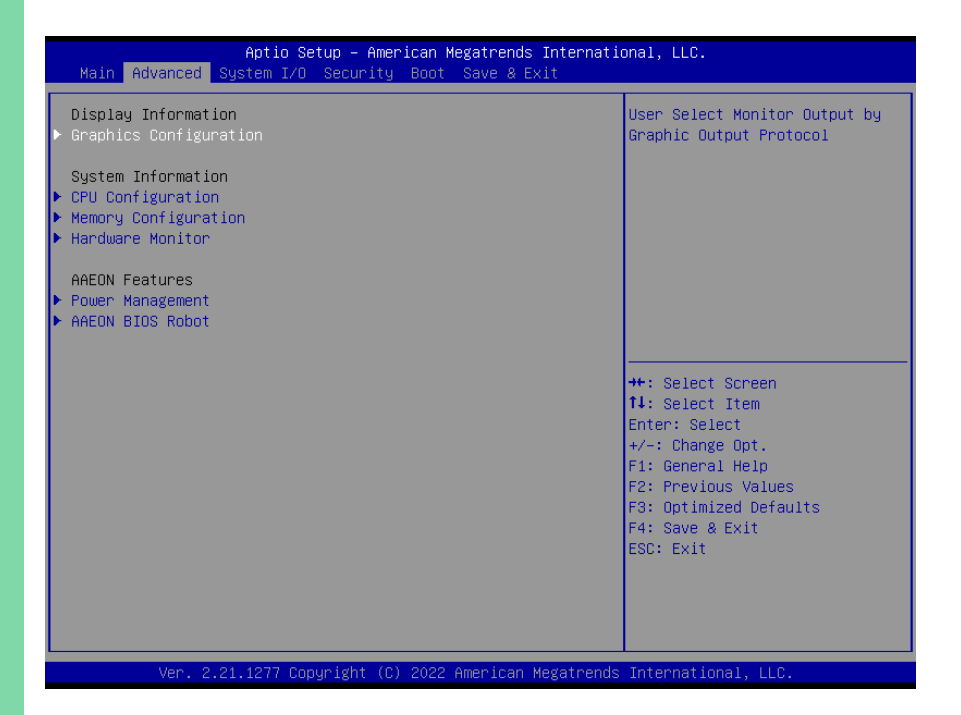

# 3.4.1 Graphics Configuration

| Aptio Setup – A<br>Advanced                                    | Aptio Setup – American Megatrends International, LLC.<br>Advanced |                                                                                                    |  |
|----------------------------------------------------------------|-------------------------------------------------------------------|----------------------------------------------------------------------------------------------------|--|
| RENDIR<br>AMD GOP X64 Release Driver Rev.2.13<br>Output Select | .0.0.0.Jul 13 2<br>[DFP1_HDMI]                                    | Output Interface<br>++: Select Screen<br>14: Select Item<br>Enter: Select<br>+/-: Change Opt.<br>F1: General Help<br>F2: Previous Values<br>F3: Optimized Defaults<br>F4: Save & Exit<br>ESC: Exit |  |
| Ver. 2.21.1277 Copyright                                       | (C) 2022 American Megatrends                                      | International, LLC.                                                                                                    |  |

# 3.4.2 CPU Configuration

| Aptio Setup – American Megatrends Internat<br>Advanced                                                                                                    | ional, LLC.                                                                                                    |
|----------------------------------------------------------------------------------------------------|----------------------------------------------------------------------------------------------------|
| CPU Configuration<br>Socket0: AMD Ryzen Embedded V2718 with Radeon Graphics<br>8 Core(s) Running @ 1718 MHz 1218 mV<br>Processor Family: 17h<br>Processor Model: 60h-6Fh<br>CPUID: 00860F01<br>Current Speed:1700 MHZ<br>Min Speed:1400 MHZ<br>Microcode Patch Level: 8600106<br>Cache per core<br>L1 Instruction Cache: 32 KB/8-way<br>L1 Data Cache: 32 KB/8-way<br>L2 Cache: 512 KB/8-way<br>L2 Cache per Socket: 8 MB/16-way<br>CPU Common Options | CPU Common Options<br>++: Select Screen<br>11: Select Item<br>Enter: Select<br>+/-: Change Opt.<br>F1: General Help<br>F2: Previous Values<br>F3: Optimized Defaults<br>F4: Save & Exit<br>ESC: Exit |
| Ver. 2.21.1277 Copyright (C) 2022 American Megatrend                                                                                                    | s International, LLC.                                                                                                    |

# 3.4.2.1 CPU Common Options

| Ap<br>Advanced         | tio Setup – American Megatrends Internati | onal, LLC.                                                                                                    |
|------------------------|-------------------------------------------|----------------------------------------------------------------------------------------------------|
| Global C-state Control | [Auto]                                    | Controls IO based C-state<br>generation and DF C-states.<br>There is another DF Cstate<br>option which will be<br>synchronized with this option<br>if DF Cstate option is auto. |
|                        |                                           | <pre>++: Select Screen 11: Select Item Enter: Select +/-: Change Opt. F1: General Help F2: Previous Values F3: Optimized Defaults F4: Save &amp; Exit ESC: Exit</pre>           |
| Ver. 2.21.12           | 77 Copyright (C) 2022 American Megatrends | : International, LLC.                                                                                                    |

| Options Summary                                                                   |          |                 |  |  |
|-----------------------------------------------------------------------------------|----------|-----------------|--|--|
| Global C-state Control                                                            | Disabled |                 |  |  |
|                                                                                   | Enabled  |                 |  |  |
|                                                                                   | Auto     | Optimal Default |  |  |
| Controls IO based C-state generation and DF C-states. There is another DF C-state |          |                 |  |  |
| option which will be synchronized with this option if DF C-state option is auto.  |          |                 |  |  |

# 3.4.3 Memory Configuration

| Aptio Setup – American Megatrends<br>Advanced                                    | : International, LLC.                                                                                                    |
|----------------------------------------------------------------------------------|----------------------------------------------------------------------------------------------------|
| Memory Configuration<br>Memory Information<br>Total Memory: 16384 MB (DDR4)      |                                                                                                    |
| ChannelA<br>Dimm0: size=16384 MB<br>Current speed=3200 MTs<br>Max speed=3200 MTs | ++: Select Screen<br>fl: Select Item<br>Enter: Select<br>+/-: Change Opt.<br>F1: General Help<br>F2: Previous Values<br>F3: Optimized Defaults<br>F4: Save & Exit<br>ESC: Exit |
| Ver. 2.21.1277 Copyright (C) 2022 American                                       | Megatrends International, LLC.                                                                                                    |

## 3.4.4 Hardware Monitor

| Aptio Setup – American Megatrends International, LLC.<br>Advanced                                                                                                    |                                                                                                    |                                                                                                    |
|----------------------------------------------------------------------------------------------------|----------------------------------------------------------------------------------------------------|----------------------------------------------------------------------------------------------------|
| Pc Health Status                                                                                                    |                                                                                                    | Enable or Disable Smart Fan                                                                                                    |
| System Temperature<br>System Temperature 2<br>System FAN<br>VCORE<br>+12V<br>+5V<br>VMEM<br>+3.3V<br>3VSB<br>5VSB<br>VBAT<br>Smart Fan<br>▶ Smart Fan Mode Configuration | : +35 %<br>: +32 %<br>: 4424 RPM<br>: +1.200 V<br>: +11.221 V<br>: +4.918 V<br>: +1.096 V<br>: +3.328 V<br>: +3.312 V<br>: +5.016 V<br>: +3.248 V<br>[Enabled] | ++: Select Screen<br>11: Select Item<br>Enter: Select<br>+/-: Change Opt.<br>F1: General Help<br>F2: Previous Values<br>F3: Optimized Defaults<br>F4: Save & Exit<br>ESC: Exit |
| Ver. 2.21.1277 Conurig                                                                                                    | ht (C) 2022 American Megatrend                                                                                                    | s International, U.C.                                                                                                    |

| Options Summary      |           |                 |
|----------------------|-----------|-----------------|
| Smart Fan            | Disabled  |                 |
|                      | Enabled   | Optimal Default |
| Enable or Disable Sm | hart Fan. |                 |

# 3.4.4.1 Smart Fan Mode Configuration

| Aptio Setup -<br>Advanced                                                                                            | - American Megatrends Internat                                                                        | ional, LLC.                                                                                                    |
|----------------------------------------------------------------------------------------------------|----------------------------------------------------------------------------------------------------|----------------------------------------------------------------------------------------------------|
| Smart Fan Mode Configuration                                                                                         |                                                                                                    | Output PWM mode (push pull) to                                                                                                    |
| FAN1 Output Mode<br>Fan 1 Smart Fan Control<br>Temperature Source<br>Temperature 1<br>Temperature 2<br>Temperature 3 | [Output PWM mode (open<br>drain)]<br>[Auto Duty-Cycle Mode]<br>[System Temperature]<br>60<br>50<br>40 | Linear fan application circuit<br>to control 3-wire fan speed by<br>fan's power terminal.<br>Output PWM mode (open drain)<br>to control Intel 4-wire fans.            |
| Temperature 4<br>Duty Cycle 1<br>Duty Cycle 2<br>Duty Cycle 3                                                        | 30<br>85<br>70<br>60                                                                                  |                                                                                                    |
| Duty Cycle 4<br>Duty Cycle 5                                                                                         | 50<br>40                                                                                              | <pre>++: Select Screen f1: Select Item Enter: Select +/-: Change Opt. F1: General Help F2: Previous Values F3: Optimized Defaults F4: Save &amp; Exit ESC: Exit</pre> |
| Ven 2 21 1277 Conunia                                                                                                | at (C) 2022 American Medatrens                                                                        | to International IIC                                                                                                    |

Chapter 3 – AMI BIOS Setup

## 3.4.5 Power Management

| Advanced                              | Aptio Setup – American Megatrends Internatio | onal, LLC.                                                                                                    |
|---------------------------------------|----------------------------------------------|----------------------------------------------------------------------------------------------------|
| Power Management                      |                                              | Select system power mode.                                                                                                    |
| Power Mode<br>▶ Ac Power Loss Options | [ATX Type]<br>s                              |                                                                                                    |
| Wake Events<br>System Wake On RTC     | [Disabled]                                   |                                                                                                    |
|                                       |                                              |                                                                                                    |
|                                       |                                              | <pre>+: Select Screen 14: Select Item Enter: Select +/-: Change Opt. F1: General Help F2: Previous Values F3: Optimized Defaults F4: Save &amp; Exit ESC: Exit</pre> |
| Ver. 2.21.1                           | 1277 Copyright (C) 2022 American Megatrends  | International, LLC.                                                                                                    |

| Options Summary                                                                        |            |                                   |
|----------------------------------------------------------------------------------------|------------|-----------------------------------|
| Power Mode                                                                             | АТХ Туре   | Optimal Default, Failsafe Default |
|                                                                                        | АТ Туре    |                                   |
| Select system power mode                                                               |            |                                   |
| System Wake On RTC                                                                     | Disabled   | Optimal Default                   |
|                                                                                        | By Date    |                                   |
|                                                                                        | By Weekday |                                   |
|                                                                                        | Bypass     |                                   |
| By Date: System will wake on the day with hr: min: sec specified.                      |            |                                   |
| By Weekday: System will wake on the enabled weekday with hr: min: sec specified.       |            |                                   |
| Bypass: BIOS will not control RTC wake function.                                       |            |                                   |
| Wake up day                                                                            | 0-31       | For by date                       |
| Select 0 for daily system wake up, 1-31 for which day of the month that you would like |            |                                   |
| the system to wake up.                                                                 |            |                                   |
| Sunday/Monday/Tuesday/                                                                 | Disabled   | For by weekday.                   |

| Options Summary              |                             |      |
|------------------------------|-----------------------------|------|
| Wednesday/Thursday/          | Enabled                     |      |
| Friday/Saturday              |                             |      |
| Enable or disable RTC wake   | up on weekday.              |      |
| Wake up hour                 | 0-23                        |      |
| Select 0-23. For example, en | iter 3 for 3am and 15 for 3 | 3pm. |
| Wake up minute               | 0-59                        |      |
| Wake up second               | 0-59                        |      |

# 3.4.5.1 AC Power Loss Options

| Aptio Setup – American Megatrends International, LLC.<br>Advanced |                                         |                                                                                                    |
|-------------------------------------------------------------------|-----------------------------------------|----------------------------------------------------------------------------------------------------|
| Ac Power Loss Options                                             |                                         | Select Ac Loss Control Method                                                                                                    |
| Ac Loss Control                                                   |                                         |                                                                                                    |
|                                                                   |                                         | ++: Select Screen<br>11: Select Item<br>Enter: Select<br>+/-: Change Opt.<br>F1: General Help<br>F2: Previous Values<br>F3: Optimized Defaults<br>F4: Save & Exit<br>ESC: Exit |
| Ver. 2.21.12                                                      | 77 Copyright (C) 2022 American Megatren | ds International, LLC.                                                                                                    |

| Options Summary                                                             |            |                 |  |
|-----------------------------------------------------------------------------|------------|-----------------|--|
| AC Loss Control                                                             | Always Off |                 |  |
|                                                                             | Always On  | Optimal Default |  |
|                                                                             | Last State |                 |  |
| Select Ac Loss Control Method.                                              |            |                 |  |
| Please note that AC Loss Control isn't supported in Auto Power Button Mode. |            |                 |  |

#### 3.4.6 AAEON BIOS Robot

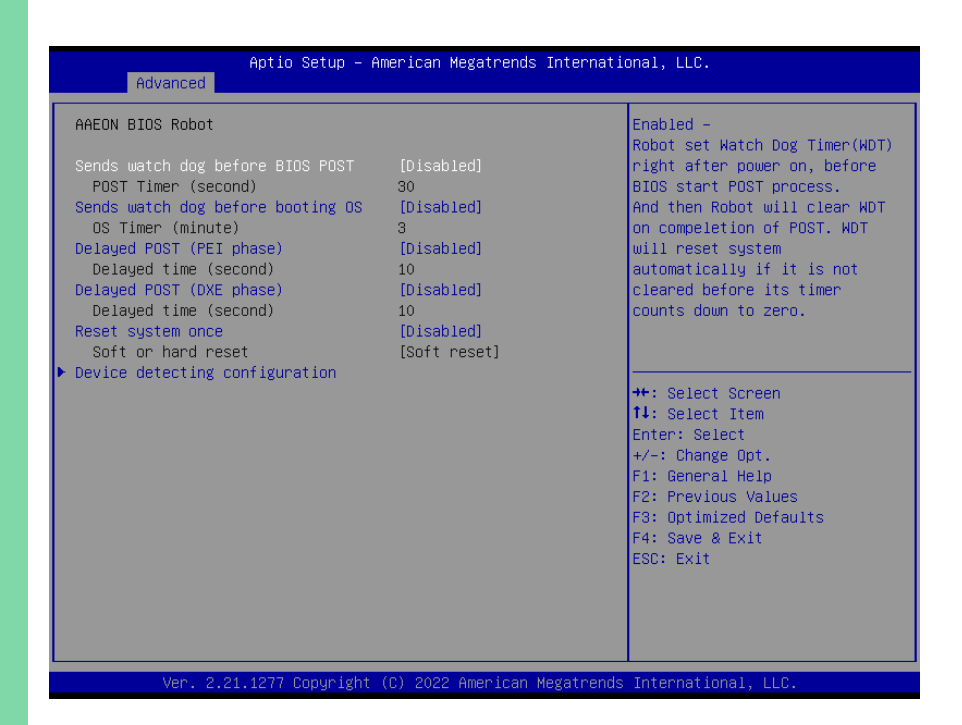

| Options Summary                                                                        |                                                                       |                                  |  |
|----------------------------------------------------------------------------------------|-----------------------------------------------------------------------|----------------------------------|--|
| Sends watch dog before                                                                 | Disabled                                                              | Optimal Default                  |  |
| BIOS POST                                                                              | Enabled                                                               |                                  |  |
| Robot set Watch Dog Timer                                                              | (WDT) right after power of                                            | on, before BIOS start POST       |  |
| process. And then Robot will                                                           | clear WDT on completio                                                | n of POST. WDT will reset system |  |
| automatically if it is not clear                                                       | ed before its timer counts                                            | down to zero.                    |  |
| Sends watch dog before                                                                 | Disabled                                                              | Optimal Default                  |  |
| booting OS                                                                             | Enabled                                                               |                                  |  |
| Robot set Watch Dog Timer (WDT) after POST completion, before BIOS transfer            |                                                                       |                                  |  |
| control to OS. WARNING: Before enabling this function, a program in OS must be in      |                                                                       |                                  |  |
| responsible for clearing WDT. Also, this function should be disabled if OS is going to |                                                                       |                                  |  |
| update itself.                                                                         |                                                                       |                                  |  |
| Delayed POST                                                                           | Disabled                                                              | Optimal Default                  |  |
| (PEI phase)                                                                            | Enabled                                                               |                                  |  |
| Robot holds BIOS from starting POST, right after power on. This allows BIOS POST to    |                                                                       |                                  |  |
| start with stable power or sta                                                         | start with stable power or start after system is physically warmed-up |                                  |  |

| Options Summary                                                                       |          |                 |  |
|---------------------------------------------------------------------------------------|----------|-----------------|--|
| Delayed POST                                                                          | Disabled | Optimal Default |  |
| (DXE phase)                                                                           | Enabled  |                 |  |
| Robot holds BIOS before POST completion. This allows BIOS POST to start with stable   |          |                 |  |
| power or start after system is physically warmed-up.                                  |          |                 |  |
| Reset system once                                                                     | Disabled | Optimal Default |  |
|                                                                                       | Enabled  |                 |  |
| Robot resets system for one time on each boot. This will send a soft or hard reset to |          |                 |  |

# onboard devices, thus puts devices to more stable state.

# 3.4.6.1 Device Detecting Configuration

| Aptio Setup – Ame<br>Advanced                                                                                                    | erican Megatrends Internatio              | onal, LLC.                                                                                                    |
|----------------------------------------------------------------------------------------------------|-------------------------------------------|----------------------------------------------------------------------------------------------------|
| Device detecting configuration<br>> Device #1 detecting configuration<br>> Device #2 detecting configuration<br>> Device #3 detecting configuration<br>> Device #4 detecting configuration<br>> Device #5 detecting configuration<br>If any device is detected in unexpect<br>condition, the robot will do followin<br>Action<br>Soft or hard reset<br>Retru-Count | ed<br>1g<br>[Reset System]<br>[Soft]<br>3 | Device #1 detecting<br>configuration                                                                                                    |
| At time                                                                                                    | [After show logo]                         | <pre>++: Select Screen fl: Select Item Enter: Select +/-: Change Opt. F1: General Help F2: Previous Values F3: Optimized Defaults F4: Save &amp; Exit ESC: Exit</pre> |
| Ver. 2.21.1277 Copyright (C                                                                                                    | ) 2022 American Megatrends                | International, LLC.                                                                                                    |

| Options Summary                     |              |                 |
|-------------------------------------|--------------|-----------------|
| Action                              | Reset System | Optimal Default |
|                                     | Hold System  |                 |
| Select action that robot should do. |              |                 |

| Options Summary              |                            |                                  |
|------------------------------|----------------------------|----------------------------------|
| Soft or hard reset           | Soft                       | Optimal Default                  |
|                              | Hard                       |                                  |
| Select reset type robot shou | ld send on each boot.      |                                  |
| Retry-Count                  | 3                          |                                  |
| Robot will reset system at m | ost counter times, and the | en let system continue its POST. |
| At time                      | After show logo            | Optimal Default                  |
|                              | Before show logo           |                                  |
| Select robot action time     |                            |                                  |

#### 3.4.6.1.1 Device #1~5 Detecting Configuration

| Aptio Setup<br>Advanced                                                    | – American Megatrends Internat. | ional, LLC.                                                                                                    |
|----------------------------------------------------------------------------|---------------------------------|----------------------------------------------------------------------------------------------------|
| Device #1 detecting configuratio<br>Robot detects device with<br>Interface | l                               | Select interface robot should<br>use to communicate with device                                                                                                    |
|                                                                            |                                 | ++: Select Screen<br>f1: Select Item<br>Enter: Select<br>+/-: Change Opt.<br>F1: General Help<br>F2: Previous Values<br>F3: Optimized Defaults<br>F4: Save & Exit<br>ESC: Exit |
| Ver. 2.21.1277 Copyrig                                                     | nt (C) 2022 American Megatrends | s International, LLC.                                                                                                    |

| Options Summary                                                 |            |                 |
|-----------------------------------------------------------------|------------|-----------------|
| Robot detects device with                                       | Disabled   | Optimal Default |
| Interface                                                       | PCI        |                 |
|                                                                 | DIO        |                 |
|                                                                 | SMBUS      |                 |
|                                                                 | Legacy I/O |                 |
| Super I/O                                                       |            |                 |
|                                                                 | MMIO       |                 |
| Select interface robot should use to communication with device. |            |                 |

**Note**: While DIO is listed as an interface option, the de next-V2K8 does not support it, so please either continue using the BIOS default or an alternative interface.

# 3.5 Setup Submenu: System I/O

| Aptio Setup – American Megatrends International, LLC.<br>Main Advanced <mark>System I/O</mark> Security Boot Save & Exit                                                               |                                                                                                    |
|----------------------------------------------------------------------------------------------------|----------------------------------------------------------------------------------------------------|
| System I/O<br>> PCI Express Configuration<br>> Storage Configuration<br>> Digital IO Port Configuration<br>> Legacy Logical Devices Configuration<br>> Serial Port Console Redirection | PCI Express Configuration<br>settings                                                                                                    |
|                                                                                                    | <pre>+: Select Screen 14: Select Item Enter: Select +/-: Change Opt. F1: General Help F2: Previous Values F3: Optimized Defaults F4: Save &amp; Exit ESC: Exit</pre> |
| Ver. 2.21.1277 Copyright (C) 2022 American Megatrends                                                                                                    | International, LLC.                                                                                                    |

# 3.5.1 PCI Express Configuration

| Aptio Setup – American Megatrends International, LLC.<br>System I/O                                              |                                                                |                                                                                                    |
|----------------------------------------------------------------------------------------------------|----------------------------------------------------------------|----------------------------------------------------------------------------------------------------|
| System Agent PCIe Configuration<br>Pcie Port Control<br>JM2M1 slot Configuration<br>JM2M1<br>LAN1<br>LAN2<br>FPC | [Enabled]<br>[PCIe x2]<br>[Auto]<br>[Auto]<br>[Auto]<br>[Auto] | Disabled: Skip this page setup<br>item, and use the default CRB<br>setting                                                                                                    |
|                                                                                                    |                                                                | ++: Select Screen<br>11: Select Item<br>Enter: Select<br>+/-: Change Opt.<br>F1: General Help<br>F2: Previous Values<br>F3: Optimized Defaults<br>F4: Save & Exit<br>ESC: Exit |

| Options Summary                  |               |         |
|----------------------------------|---------------|---------|
| Pcie Port Control                | Disabled      |         |
|                                  | Enabled       | Default |
| Disabled: Use default CRB se     | etting        |         |
| JM2M1 slot Configuration         | PER-T642/T643 |         |
|                                  | PCIe x2       | Default |
| PCIe x2 used board default       | setting       |         |
| JM2M1                            | Disabled      |         |
|                                  | Enabled       |         |
|                                  | Auto          | Default |
| Auto used board default setting  |               |         |
| LAN1                             | Disabled      |         |
|                                  | Enabled       |         |
|                                  | Auto          | Default |
| Auto used board default setting. |               |         |

| Options Summary            |          |         |  |
|----------------------------|----------|---------|--|
| LAN2                       | Disabled |         |  |
|                            | Enabled  |         |  |
|                            | Auto     | Default |  |
| Auto used board default se | etting   |         |  |
| FPC                        | Disabled |         |  |
| Enabled                    |          |         |  |
|                            | Auto     | Default |  |
| Auto used board default se | etting   |         |  |

Note: PER-T642/T643 is only supported by de next-V2K8-A11.

# 3.5.2 Storage Configuration

| Aptio Setup – American Megatrends Internatio<br>System I/O | nal, LLC.                                                                                                    |
|------------------------------------------------------------|----------------------------------------------------------------------------------------------------|
| > NVMe Configuration > SATA Configuration                  | <pre>NVMe Device Options Settings ++: Select Screen 14: Select Item Enter: Select F1: General Help F2: Previous Values F3: Optimized Defaults F4: Save &amp; Exit ESC: Exit</pre> |
| Ver. 2.21.1277 Copyright (C) 2022 American Megatrends      | International, LLC.                                                                                                    |

# 3.5.2.1 NVMe Configuration

| Aptio Setup - A<br>System I/O                                                            | merican Megatrends Internati                                                 | ional, LLC.                                                                                                    |
|------------------------------------------------------------------------------------------|------------------------------------------------------------------------------|----------------------------------------------------------------------------------------------------|
| Mills Configuration                                                                      |                                                                              |                                                                                                    |
| NVMe Configuration                                                                       |                                                                              |                                                                                                    |
| ▶ TS256GMTE652T-I                                                                        |                                                                              | ++: Select Screen<br>14: Select Item<br>Enter: Select<br>+/-: Change Opt.<br>F1: General Help<br>F2: Previous Values<br>F3: Optimized Defaults<br>F4: Save 8 Exit<br>ESC: Exit |
|                                                                                          |                                                                              |                                                                                                    |
| Ver. 2.21.1277 Copyright                                                                 | (C) 2022 American Megatrends                                                 | s International, LLC.                                                                                                    |
| Aptio Setup - A<br>System I/O                                                            | merican Megatrends Internati                                                 | ional, LLC.                                                                                                    |
| Seg:Bus:Dev:Func<br>Model Number<br>Total Size<br>Vendor ID<br>Device ID<br>Namespace: 1 | 00:03:00:00<br>TS2566MTE652T-I<br>256.0 GB<br>126F<br>2263<br>Size: 256.0 GB | Select either Short or<br>Extended Self Test. Short<br>option will take couple of<br>minutes and extended option<br>will take several minutes to<br>complete.                  |
| Device Self Test:<br>Self Test Option<br>Self Test Action<br>Run Device Self Test        | [Short]<br>[Controller Only Test]                                            |                                                                                                    |
| Short Device Selftest Result<br>Extended Device Selftest Result                          | [Not Available]<br>[Not Available]                                           | ++: Select Screen<br>14: Select Item<br>Enter: Select<br>+/-: Change Opt.<br>F1: General Help<br>F2: Previous Values<br>F3: Optimized Defaults<br>F4: Save & Exit<br>ESC: Exit |

#### 3.5.3 Digital IO Port Configuration

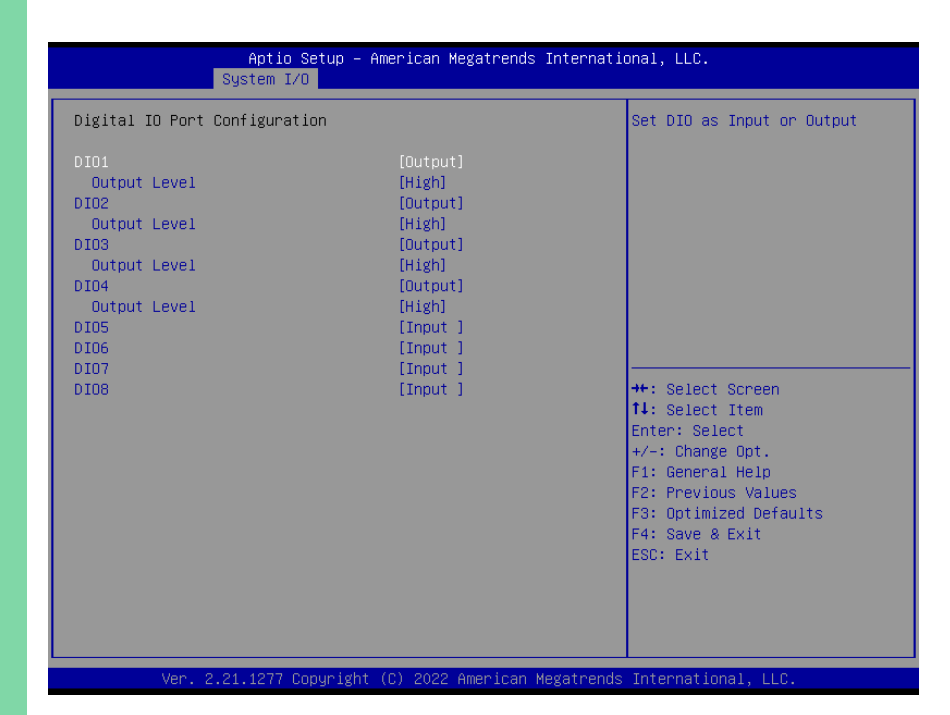

| Options Summary                          |        |
|------------------------------------------|--------|
| DIO PORT x                               | Input  |
|                                          | Output |
| Set DIO as Input or Output.              |        |
| Output Level                             | Low    |
| High                                     |        |
| Set output level when DIO pin is output. |        |

**Note**: While the de next-V2K8's contains Digital IO configuration instructions in its BIOS, the board does not support DIO functionality.

# 3.5.4 Legacy Logical Devices Configuration

| Aptio Setup – American Megatrends International, LLC.<br>System I/O                                                                                                    |                                                                                                    |  |
|----------------------------------------------------------------------------------------------------|----------------------------------------------------------------------------------------------------|--|
| AMI SID Driver Version : A5.17.00<br>Super IO Chip Logical Device(S) Configuration<br>> [*Active*] Serial Port 1<br>> [*Active*] Serial Port 2<br>WARNING: Logical Devices state on the left side of the<br>control, reflects the current Logical Device state. Changes<br>made during Setup Session will be shown after you restart<br>the system. | View and Set Basic properties<br>of the SIO Logical device.<br>Like IO Base, IRQ Range, DMA<br>Channel and Device Mode.                                                        |  |
|                                                                                                    | ++: Select Screen<br>11: Select Item<br>Enter: Select<br>+/-: Change Opt.<br>F1: General Help<br>F2: Previous Values<br>F3: Optimized Defaults<br>F4: Save & Exit<br>ESC: Exit |  |

# 3.5.4.1 Serial Port x Configuration

| Serial Port 1 Configuration                                                |                             | Enable or Disable this Logica                                                                                                    |
|----------------------------------------------------------------------------|-----------------------------|----------------------------------------------------------------------------------------------------|
|                                                                            |                             | Device.                                                                                                    |
| Logical Device Settings:<br>Current : IO=3E8h; IRQ=4;                      |                             |                                                                                                    |
| Possible:                                                                  | [Use Automatic<br>Settings] |                                                                                                    |
| Mode :                                                                     | [RS232]                     |                                                                                                    |
| WARMING: DISADIING SID Logical D<br>side effects.<br>PROCEED WITH CAUTION. | evices may nave unwanted    | ++: Select Screen<br>14: Select Item<br>Enter: Select<br>+/-: Change Opt.<br>F1: General Help<br>F2: Previous Values<br>F3: Optimized Defaults<br>F4: Save & Exit<br>ESC: Exit |

| Options Summary                                                                        |                        |                 |  |
|----------------------------------------------------------------------------------------|------------------------|-----------------|--|
| Use This Device                                                                        | Disabled               |                 |  |
|                                                                                        | Enabled                | Optimal Default |  |
| Enable or Disable this Logica                                                          | al Device.             |                 |  |
| Possible                                                                               | Use Automatic Settings | Optimal Default |  |
|                                                                                        | 10=3E8h; IRQ=4;        |                 |  |
|                                                                                        | 10=2F8h; IRQ=3;        |                 |  |
| Allows the user to change the device resource settings. New settings will be reflected |                        |                 |  |
| on this setup page after system restarts.                                              |                        |                 |  |
| Mode                                                                                   | RS232                  | Optimal Default |  |
|                                                                                        | RS422                  |                 |  |
|                                                                                        | RS485                  |                 |  |
| UART RS232, 422, 485 selection.                                                        |                        |                 |  |

#### 3.5.5 Serial Port Console Redirection

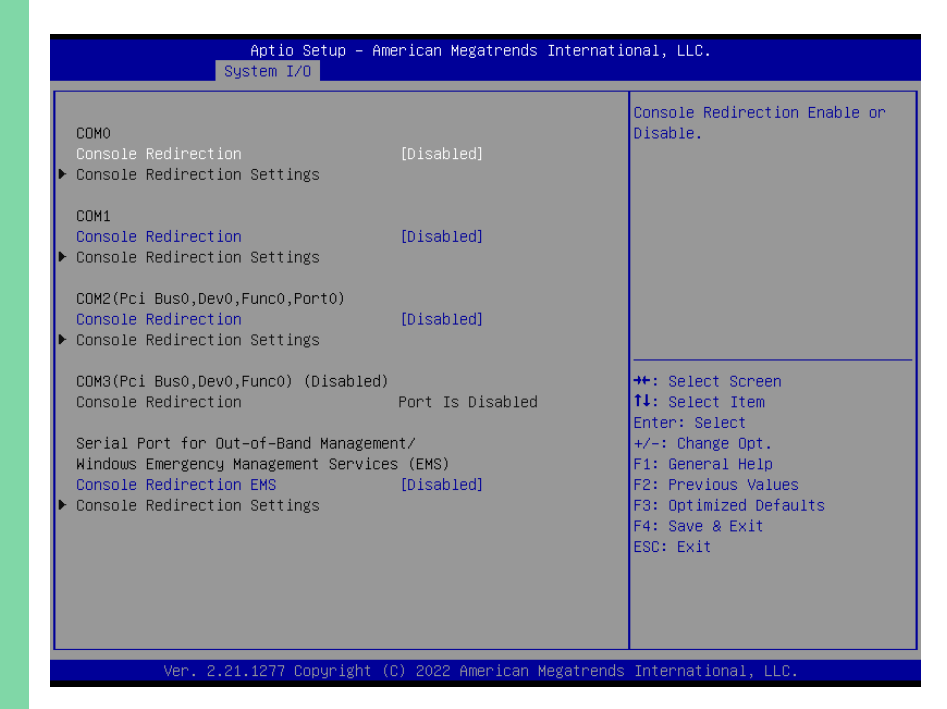

| Options Summary                                                               |          |         |  |
|-------------------------------------------------------------------------------|----------|---------|--|
| COM0/1/2 Console                                                              | Disabled | Default |  |
| Redirection                                                                   | Enabled  |         |  |
| Console Redirection Enable or Disable.                                        |          |         |  |
| Console Redirection EMS                                                       | Disabled | Default |  |
|                                                                               | Enabled  |         |  |
| Serial Port for Out-of-Band Management/ Windows Emergency Management Services |          |         |  |
| (EMS) Console Redirection Enable or Disable                                   |          |         |  |

#### 3.6 Setup Submenu: Security

| Aptio Setup – American Megatrends International, LLC.<br>Main Advanced System I/O <mark>Security</mark> Boot Save & Exit                                                                                                    |                                                                                                    |                                                                                                   |
|----------------------------------------------------------------------------------------------------|----------------------------------------------------------------------------------------------------|---------------------------------------------------------------------------------------------------|
| Password Description                                                                                                    |                                                                                                    | Set Administrator Password                                                                        |
| If ONLY the Administrator'<br>then this only limits acce<br>only asked for when enteri<br>If ONLY the User's passwor<br>is a power on password and<br>boot or enter Setup. In Se<br>have Administrator rights.<br>The password length must b<br>in the following range:<br>Minimum length | s password is set,<br>ss to Setup and is<br>ng Setup.<br>d is set, then this<br>must be entered to<br>tup the User will<br>e<br>3 |                                                                                                   |
| Maximum length                                                                                                    | 20                                                                                                    | ++: Select Screen                                                                                 |
| Administrator Password                                                                                                    |                                                                                                    | ↑↓: Select Item                                                                                   |
| User Password                                                                                                    |                                                                                                    | Enter: Select                                                                                     |
| Trusted Computing                                                                                                    |                                                                                                    | +/-: Change Opt.                                                                                  |
| ► Secure Boot                                                                                                    |                                                                                                    | F1: General Help<br>F2: Previous Values<br>F3: Optimized Defaults<br>F4: Save & Exit<br>ESC: Exit |
| Ver. 2.21.1277 C                                                                                                    | opyright (C) 2022 American                                                                                                    | Megatrends International, LLC.                                                                    |

#### Change User/Supervisor Password

You can install a Supervisor password, and if you install a supervisor password, you can then install a user password. A user password does not provide access to many of the features in the Setup utility.

If you highlight these items and press Enter, a dialog box appears which lets you enter a password. You can enter no more than six letters or numbers. Press Enter after you have typed in the password. A second dialog box asks you to retype the password for confirmation. Press Enter after you have retyped it correctly. The password is required at boot time, or when the user enters the Setup utility.

#### Removing the Password

Highlight this item and type in the current password. At the next dialog box press Enter

to disable password protection.

# 3.6.1 Trusted Computing

| Aptio Setup – American Megatrends International, LLC. Security                                                                                                    |                                                                                                    |                                                                                                    |
|----------------------------------------------------------------------------------------------------|----------------------------------------------------------------------------------------------------|----------------------------------------------------------------------------------------------------|
| TPM 2.0 Device Found<br>Firmware Version:<br>Vendor:<br>Security Device Support<br>Active PCR banks<br>Available PCR banks<br>SHA-1 PCR Bank<br>SHA256 PCR Bank<br>Pending operation<br>Platform Hierarchy<br>Storage Hierarchy<br>Endorsement Hierarchy<br>TPM 2.0 UEFI Spec Version<br>Physical Presence Spec Version<br>TPM 2.0 InterfaceType<br>Device Select<br>Disable Block Sid | 3.77<br>AHD<br>[Enable]<br>SHA-1,SHA256<br>SHA-1,SHA256<br>[Enabled]<br>[Enabled]<br>[Enabled]<br>[Enabled]<br>[TCG_2]<br>[1.3]<br>[CRB]<br>[Auto]<br>[Disabled] | Enables or Disables BIOS<br>support for security device.<br>O.S. will not show Security<br>Device. TCG EFI protocol and<br>INT1A interface will not be<br>available.<br>++: Select Screen<br>14: Select Item<br>Enter: Select<br>+/-: Change Opt.<br>F1: General Help<br>F2: Previous Values<br>F3: Optimized Defaults<br>F4: Save & Exit<br>ESC: Exit |

Ver. 2.21.1277 Copyright (C) 2022 American Megatrends International, LLC.

| Options Summary                                |                           |                                   |  |
|------------------------------------------------|---------------------------|-----------------------------------|--|
| Security Device                                | Disabled                  |                                   |  |
| Support                                        | Enabled                   | Optimal Default, Failsafe Default |  |
| Enable or Disable BIOS supp                    | oort for security device. |                                   |  |
| SHA-1 PCR Bank                                 | Disabled                  |                                   |  |
|                                                | Enabled                   | Optimal Default, Failsafe Default |  |
| Enable or Disable SHA-1 PCR Bank.              |                           |                                   |  |
| SHA256 PCR Bank                                | Disabled                  |                                   |  |
|                                                | Enabled                   | Optimal Default, Failsafe Default |  |
| Enable or Disable SHA256 PCR Bank.             |                           |                                   |  |
| Pending operation                              | None                      | Optimal Default,                  |  |
|                                                | TPM Clear                 |                                   |  |
| Schedule an operation for the security device. |                           |                                   |  |
| Platform Hierarchy                             | Disabled                  |                                   |  |
|                                                | Enabled                   | Optimal Default, Failsafe Default |  |

| Options Summary                                             |                           |                                   |  |
|-------------------------------------------------------------|---------------------------|-----------------------------------|--|
| Enable or Disable Platform Hierarchy.                       |                           |                                   |  |
| Storage Hierarchy                                           | Disabled                  |                                   |  |
|                                                             | Enabled                   | Optimal Default, Failsafe Default |  |
| Enable or Disable Storage H                                 | lierarchy.                |                                   |  |
| Endorsement Hierarchy                                       | Disabled                  |                                   |  |
|                                                             | Enabled                   | Optimal Default, Failsafe Default |  |
| Enable or Disable Endorsem                                  | nent Hierarchy.           |                                   |  |
| TPM2.0 UEFI Spec Version                                    | TCG_1_2                   |                                   |  |
|                                                             | TCG_2                     | Optimal Default                   |  |
| Select the TCG2 Select Version Support.                     |                           |                                   |  |
| Physical Presence Spec                                      | 1.2                       |                                   |  |
| Version                                                     | 1.3                       | Optimal Default                   |  |
| Select to Tell O.S. to support PPI Spec Version 1.2 or 1.3. |                           |                                   |  |
| Device select                                               | TPM 1.2                   |                                   |  |
|                                                             | TPM 2.0                   |                                   |  |
|                                                             | Auto                      | Optimal Default                   |  |
| Device select.                                              |                           |                                   |  |
| Disable Block Sid                                           | Enabled                   |                                   |  |
|                                                             | Disabled                  | Optimal Default                   |  |
| Override to allow SID authe                                 | entication in TCG Storage | device.                           |  |

#### 3.6.2 Secure Boot

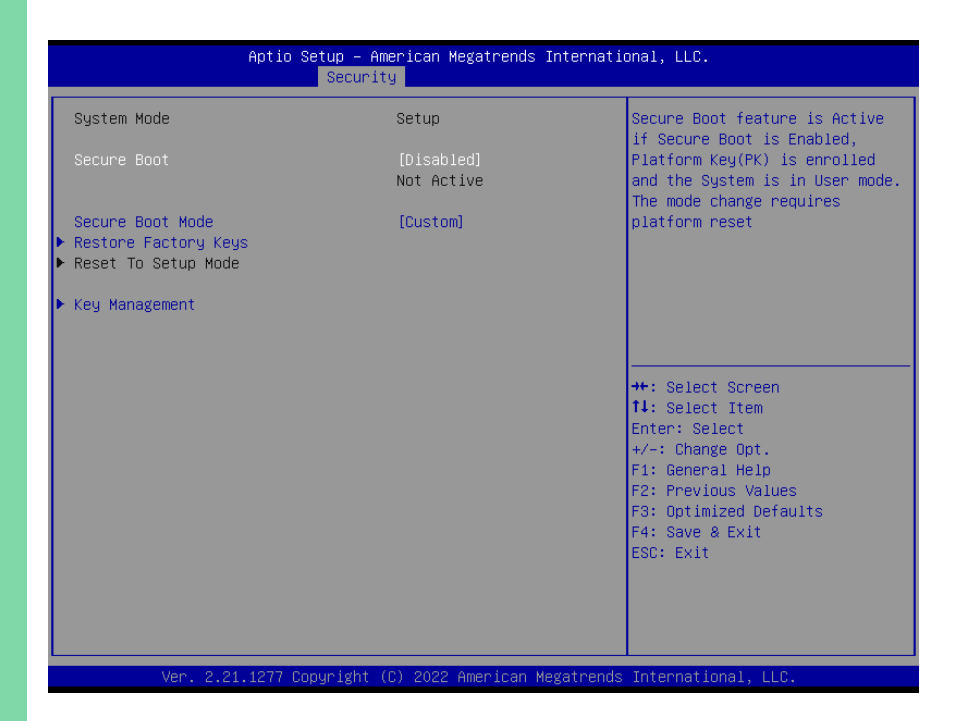

| Options Summary                                                                           |          |         |  |
|-------------------------------------------------------------------------------------------|----------|---------|--|
| Secure Boot                                                                               | Disabled | Default |  |
|                                                                                           | Enabled  |         |  |
| Secure Boot feature is Active if Secure is Enabled, Platform Key (PK) is enrolled and the |          |         |  |
| System is in User mode. The mode change requires platform reset.                          |          |         |  |
| Secure Boot Mode                                                                          | Standard |         |  |
|                                                                                           | Custom   | Default |  |
| Secure Boot mode selecto                                                                  | Dr.      |         |  |

#### 3.6.2.1 Key Management

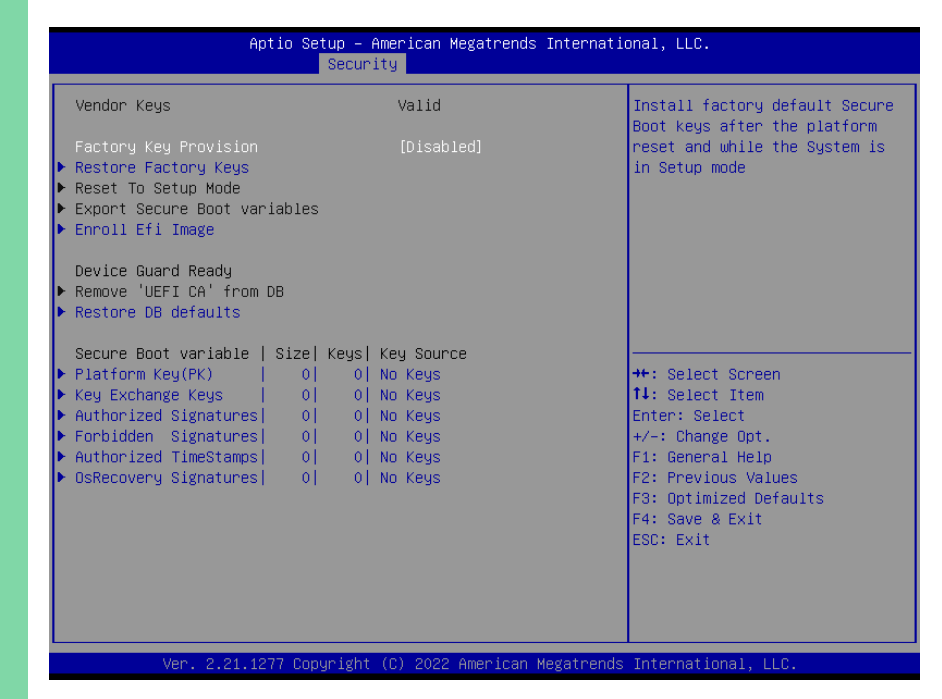

# 3.7 Setup Submenu: Boot

| Boot Configuration Enables or disa option                                                                                                    | bles Quiet Boot      |
|----------------------------------------------------------------------------------------------------|----------------------|
| Outot Deet [Eachled]                                                                                                    |                      |
| Network Stack [Disabled]                                                                                                    |                      |
| FIXED BOOT ORDER Priorities                                                                                                    |                      |
| Boot Option #1 [Hard Disk]<br>Boot Option #2 [USB Device:UEFI:<br>KingstonDataTraveler<br>3.0PMAP. Partition 1]                                                                                                    |                      |
| Boot Option #3 [NVME:Windows Boot<br>Manager<br>(TS256GMTE652T-I)]                                                                                                    |                      |
| Boot Option #4 [Network] ++: Select Scre<br>14: Select Item                                                                                                    | en<br>1              |
| <ul> <li>▶ UEFI USB Drive BBS Priorities</li> <li>▶ UEFI NVME Drive BBS Priorities</li> <li>+/-: Change Opt</li> <li>F1: General Hel</li> <li>F2: Previous Va</li> <li>F3: Optimized D</li> <li>F4: Save &amp; Exit</li> <li>ESC: Exit</li> </ul> | p<br>lues<br>efaults |

| Options Summary                                             |            |         |  |
|-------------------------------------------------------------|------------|---------|--|
| Quiet Boot                                                  | Disabled   |         |  |
|                                                             | Enabled    | Default |  |
| Enable or Disable showing b                                 | oot logo.  |         |  |
| Network Stack                                               | Disabled   | Default |  |
|                                                             | Enabled    |         |  |
| Enable/Disable UEFI Network Stack.                          |            |         |  |
| Boot Option #1                                              | Hard Disk  | Default |  |
| Boot Option #2                                              | USB Device | Default |  |
| Boot Option #3                                              | NVME       | Default |  |
| Boot Option #4                                              | Network    | Default |  |
| Sets the system boot order for FIXED BOOT ORDER Priorities. |            |         |  |

#### 3.8 Setup Submenu: Save & Exit

| Aptio Setup – American Megatrends International, LLC.<br>Main Advanced System I/O Security Boot <mark>Save &amp; Exit</mark> |                                                                  |  |
|----------------------------------------------------------------------------------------------------|------------------------------------------------------------------|--|
| Save Options                                                                                                    | Reset the system after saving the changes.                       |  |
| Save Changes and Reset<br>Discard Changes and Exit                                                                           |                                                                  |  |
| Default Options<br>Restore Defaults                                                                                          |                                                                  |  |
|                                                                                                    |                                                                  |  |
|                                                                                                    |                                                                  |  |
|                                                                                                    | ↔: Select Screen<br>t↓: Select Item<br>Enter: Select             |  |
|                                                                                                    | +/-: Change Opt.<br>F1: General Help                             |  |
|                                                                                                    | F2: Previous values<br>F3: Optimized Defaults<br>F4: Save & Exit |  |
|                                                                                                    | ESU: EXIT                                                        |  |
|                                                                                                    |                                                                  |  |
| Ver. 2.21.1277 Copyright (C) 2022 American Megatrends                                                                        | International, LLC.                                              |  |
## Chapter 4

Driver Installation

### 4.1 Driver Download/Installation

Drivers for the de next-V2K8 can be downloaded from the product page on the AAEON website by following this link:

https://www.aaeon.com/en/p/embedded-single-board-computers-denext-v2k8

Download the driver(s) you need and follow the steps below to install them.

#### Step 1 – Install Chipset Driver

- 1. Open the Chipset Driver folder
- 2. Run the AMD\_Chipset\_Software.exe file in the folder
- 3. Follow the instructions
- 4. Drivers will be installed automatically

#### Step 2 – Install Graphics Driver

- 1. Open the Graphics Driver folder
- 2. Run the Setup.exe file in the folder
- 3. Follow the instructions
- 4. Drivers will be installed automatically

#### Step 3.1 - Install LAN Driver (Windows 10)

- 1. Open the LAN Driver folder and select Install\_Win10\_10056\_03222022.zip
- 2. Run the Install\_Win10\_10056\_03222022.exe file in the folder
- 3. Follow the instructions
- 4. Drivers will be installed automatically

#### Step 3.2 – Install LAN Driver (Intel®)

Note: You must install Intel Ethernet device drivers before you can install Intel® PROSet.

#### Step 3.2.1 Intel Ethernet Device Drivers

- 1. Open the Intel LAN folder
- 2. Run the Wired\_driver\_26.3\_x64.exe file in the folder
- 3. Follow the instructions
- 4. Drivers will be installed automatically

#### Step 3.2.2 Intel® PROSet Drivers

- 1. Open the Intel LAN folder
- 2. Run the Wired\_PROSet\_26.3\_x64.exe file in the folder
- 3. Follow the instructions
- 4. Drivers will be installed automatically

#### Step 4 – Install Linux Peripheral Drivers

- 1. Open the Linux Driver-Peripheral folder
- 2. Follow the instructions given for I2C, SMBus, and WMI Linux driver packages.
- 3. Follow the instructions to install the drivers manually.

# Appendix A

I/O Information

## A.1 I/O Address Map

|   | M | 1.001/100                                                    |
|---|---|--------------------------------------------------------------|
| ~ |   | /蛔出(10)                                                      |
|   |   | [000000000000000000000000000000000000                        |
|   |   | [000000000000000 - 000000000003AF] PCI Express Root Complex  |
|   |   | [000000000000010 - 00000000000001F] 主機板資源                    |
|   |   | [0000000000000020 - 0000000000000021] 可程式化指断控制器              |
|   |   | [000000000000022 - 0000000000003F] 主機板資源                     |
|   |   | [000000000000040 - 000000000000043] 糸統計時器                    |
|   |   | [000000000000061 - 000000000000061] 系統揚聲器                    |
|   |   | [000000000000063 - 000000000000063] 主機板資源                    |
|   | 1 | [000000000000065 - 00000000000065] 主機板資源                     |
|   | 1 | [000000000000067 - 0000000000006F] 主機板資源                     |
|   | 1 | [0000000000000070 - 0000000000000071] 系統 CMOS/即時時鐘           |
|   | 1 | [000000000000072 - 00000000000007F] 主機板資源                    |
|   | 1 | [000000000000080 - 000000000000080] 主機板資源                    |
|   | 1 | [000000000000081 - 00000000000083] 直接記憶體存取控制器                |
|   | 1 | [000000000000084 - 000000000000086] 主機板資源                    |
|   | 1 | [000000000000087 - 00000000000087] 直接記憶體存取控制器                |
|   | 1 | [000000000000088 - 00000000000088] 主機板資源                     |
|   | 1 | [000000000000089 - 0000000000008B] 直接記憶體存取控制器                |
|   | 1 | [00000000000008C - 0000000000008E] 主機板資源                     |
|   | 1 | [00000000000008F - 0000000000008F] 直接記憶體存取控制器                |
|   | 1 | [0000000000000090 - 0000000000009F] 主機板資源                    |
|   | 1 | [0000000000000000 - 0000000000000001] 可程式化攝斷控制器              |
|   | 1 | [0000000000000A2 - 000000000000BF] 主機板資源                     |
|   | 1 | [0000000000000B1 - 000000000000B1] 主機板資源                     |
|   |   | [0000000000000000 - 000000000000DF] 直接記憶體存取控制器               |
|   | 1 | [0000000000000E0 - 000000000000EF] 主機板資源                     |
|   |   | [000000000002F8 - 000000000002FF] Communications Port (COM2) |
|   | 1 | [0000000000003B0 - 0000000000003DF] PCI Express Root Complex |
|   | 1 | [0000000000003E0 - 00000000000CF7] PCI Express Root Complex  |
|   | - | [000000000003E8 - 000000000003EF] Communications Port (COM1) |
|   | 1 | [00000000000040B - 0000000000040B] 主機板資源                     |
|   | 1 | [0000000000004D0 - 000000000004D1] 主機板資源                     |
|   | 1 | [0000000000004D6 - 0000000000004D6] 主機板資源                    |
|   | 1 | [000000000000800 - 0000000000089F] 主機板資源                     |
|   |   | [0000000000000900 - 00000000000090F] 主機板資源                   |
|   | 1 | [0000000000000910 - 00000000000091F] 主機板資源                   |
|   |   | [0000000000000000 - 0000000000000000000                      |
|   | 1 | [0000000000000010 - 00000000000001F] 主機板資源                   |
|   |   | [0000000000000A20 - 000000000000A2F] 主機板資源                   |
|   | 1 | [000000000000B00 - 00000000000B0F] 主機板資源                     |
|   | 1 | [000000000000B20 - 00000000000B3F] 主機板資源                     |
|   | 1 | [00000000000000000 - 000000000000000001] 主機板資源               |
|   |   | [0000000000000014 - 000000000000000000000                    |
|   | 1 | [00000000000000050 - 0000000000000051] 主機板資源                 |
|   | 1 | [0000000000000052 - 000000000000052] 主機板資源                   |
|   |   | [0000000000000C6C - 00000000000C6C] 主機板資源                    |
|   |   | 1 [000000000000C6F - 00000000000C6F] 主機板質源                   |
|   |   | [0000000000000CD0 - 000000000000CD1] 主機板資源                   |
|   |   | [00000000000000002 - 0000000000000000000                     |
|   |   | 1 [000000000000CD4 - 000000000000CD5] 王隈板資源                  |
|   |   | [0000000000000000006 - 00000000000000000                     |
|   | - | [0000000000000000B8-0000000000000DF] 王傑板資源                   |
|   |   | I (0000000000000000 - 000000000000000000                     |
|   |   | I [UUUUUUUUUUUUUUUUUUUUUUUUUUUUUUUUUUUU                      |
|   | - | [0000000000000000000000000000000000000                       |
|   | - | [0000000000000000000000000000000000000                       |
|   |   | [0000000000000000000000000000000000000                       |
|   |   | I LUUUUUUUUUUUUUUUUUUUUUUUUUUUIII PCI Express Root Polt      |

```
de next Board
```

## A.2 Memory Address Map

#### ∨ 🎽 記憶體

| ·        |                                                                                |
|----------|--------------------------------------------------------------------------------|
|          | [000000000000000 - 0000000000BFFFF] PCI Express Root Complex                   |
|          | [000000000000000 - 0000000000DFFFF] PCI Express Root Complex                   |
| 1        | [00000000CC4EA000 - 00000000CC4EDFFF] 信賴平台模組 2.0                               |
| 1        | [00000000CC4EE000 - 00000000CC4F1FFF] 信賴平台模組 2.0                               |
| -        | [00000000000000 - 00000000DFFFFFF] AMD Radeon(TM) Graphics                     |
|          | [00000000000000 - 00000000E01FFFF] PCI Express Root Port                       |
|          | [00000000000000 - 00000000FEBFFFF] PCI Express Root Complex                    |
|          | [00000000E0000000 - 00000000E01FFFF] AMD Radeon(TM) Graphics                   |
|          | [0000000F0000000 - 0000000F7FFFFF] 系統主機板                                       |
|          | [0000000FD000000 - 0000000FDFFFFF] 主機板資源                                       |
| Ű.       | [00000000FE300000 - 00000000FE3FFFF] AMD USB 3.10 可延伸主機控制器 - 1.10 (Microsoft)  |
|          | [0000000FE300000 - 0000000FE6FFFF] PCI Express Root Port                       |
| ÿ        | [0000000FE400000 - 0000000FE4FFFF] AMD USB 3.10 可延伸主機控制器 - 1.10 (Microsoft)    |
| 1        | [0000000FE500000 - 0000000FE5FFFFF] AMD PSP 10.0 Device                        |
|          | [00000000FE600000 - 00000000FE67FFF] AMD Radeon(TM) Graphics                   |
|          | [0000000FE680000 - 0000000FE6BFFFF] AMD Audio CoProcessor                      |
|          | [00000000FE6F0000 - 00000000FE6F7FF] High Definition Audio 控制器                 |
|          | [00000000FE6F8000 - 00000000FE6FBFF7] High Definition Audio 控制器                |
| 1        | [00000000FE6FE000 - 00000000FE6FFFF] AMD PSP 10.0 Device                       |
| ē        | [00000000FE700000 - 00000000FE7FFFF] Intel(R) Ethernet Controller (3) I225-LM  |
|          | [0000000FE700000 - 00000000FE8FFFF] PCI Express Root Port                      |
|          | [00000000FE800000 - 00000000FE803FFF] Intel(R) Ethernet Controller (3) I225-LM |
| <u>و</u> | [00000000FE900000 - 00000000FE903FFF] 櫄準 NVM Express 控制器                       |
|          | [0000000FE900000 - 00000000FE9FFFF] PCI Express Root Port                      |
|          | [0000000FEA00000 - 0000000FEA03FFF] Realtek PCIe GbE Family Controller #2      |
|          | [00000000FEA00000 - 00000000FEA03FFF] Realtek PCIe GbE Family Controller       |
|          | [0000000FEA00000 - 0000000FEAFFFF] PCI Express Root Port                       |
| 7        | [00000000FEA04000 - 00000000FEA04FFF] Realtek PCIe GbE Family Controller #2    |
|          | [00000000FEA04000 - 00000000FEA04FFF] Realtek PCIe GbE Family Controller       |
|          | [0000000FEB80000 - 0000000FEBFFFF] 主機板資源                                       |
|          | [0000000FEC00000 - 0000000FEC00FFF] 主機板資源                                      |
|          | [0000000FEC01000 - 0000000FEC01FFF] 主機板資源                                      |
|          | [0000000FEC10000 - 00000000FEC10FFF] 主機板資源                                     |
|          | [0000000FED00000 - 0000000FED003FF] 高精確度事件計時器                                  |
|          | [0000000FED80000 - 0000000FED8FFF] 主機板資源                                       |
|          | [00000000FED81200 - 00000000FED812FF] AMD GPIO Controller                      |
|          | [00000000FED81500 - 00000000FED818FF] AMD GPIO Controller                      |
|          | [0000000FEDC0000 - 0000000FEDC0FFF] 主機板資源                                      |
|          | [00000000FEDC2000 - 00000000FEDC2FFF] AMD I2C Controller                       |
|          | [0000000FEE00000 - 0000000FEE00FFF] 主機板資源                                      |
|          | [00000000FEE00000 - 00000000FFFFFFF] PCI Express Root Complex                  |
|          | [0000000FF000000 - 0000000FFFFFFF] 主機板資源                                       |

#### A.3 IRQ Mapping Chart

🎬 插斷要求 (IRQ) (ISA) 0x00000000 (00) 系統計時器 [ISA] 0x00000000 (00) 高精確度事件計時器 (ISA) 0x0000003 (03) Communications Port (COM2) (ISA) 0x00000004 (04) Communications Port (COM1) La (ISA) 0x00000007 (07) AMD GPIO Controller (ISA) 0x00000008 (08) 高精確度事件計時器 AMD I2C Controller (ISA) 0x0000000A (10) Microsoft ACPI-Compliant System Tal: (ISA) 0x00000036 (54) La (ISA) 0x0000037 (55) Microsoft ACPI-Compliant System to (ISA) 0x0000038 (56) Microsoft ACPI-Compliant System Microsoft ACPI-Compliant System La (ISA) 0x0000039 (57) to (ISA) 0x000003A (58) Microsoft ACPI-Compliant System ISA) 0x000003B (59) Microsoft ACPI-Compliant System Microsoft ACPI-Compliant System ISA) 0x0000003C (60) Microsoft ACPI-Compliant System (ISA) 0x0000003D (61) Tal: (ISA) 0x000003E (62) Microsoft ACPI-Compliant System Microsoft ACPI-Compliant System (ISA) 0x000003F (63) Microsoft ACPI-Compliant System ISA) 0x00000040 (64) La (ISA) 0x00000041 (65) Microsoft ACPI-Compliant System Ta (ISA) 0x00000042 (66) Microsoft ACPI-Compliant System Tal: (ISA) 0x00000043 (67) Microsoft ACPI-Compliant System Tal: (ISA) 0x00000044 (68) Microsoft ACPI-Compliant System Microsoft ACPI-Compliant System Lackslash (ISA) 0x00000045 (69) Microsoft ACPI-Compliant System (ISA) 0x00000046 (70) Lackstrain (ISA) 0x00000047 (71) Microsoft ACPI-Compliant System Microsoft ACPI-Compliant System To (ISA) 0x00000048 (72) Microsoft ACPI-Compliant System Lackstrain (ISA) 0x00000049 (73) Microsoft ACPI-Compliant System [ISA] 0x0000004A (74) Lacksquare (ISA) 0x0000004B (75) Microsoft ACPI-Compliant System ISA) 0x0000004C (76) Microsoft ACPI-Compliant System Lackstrain (ISA) 0x0000004D (77) Microsoft ACPI-Compliant System (ISA) 0x0000004E (78) Microsoft ACPI-Compliant System Lackstrain (ISA) 0x0000004F (79) Microsoft ACPI-Compliant System Microsoft ACPI-Compliant System To (ISA) 0x00000050 (80) Tal: (ISA) 0x00000051 (81) Microsoft ACPI-Compliant System to (ISA) 0x00000052 (82) Microsoft ACPI-Compliant System To (ISA) 0x00000053 (83) Microsoft ACPI-Compliant System Lackstream (ISA) 0x00000054 (84) Microsoft ACPI-Compliant System Tal: (ISA) 0x00000055 (85) Microsoft ACPI-Compliant System Microsoft ACPI-Compliant System (ISA) 0x00000056 (86) Microsoft ACPI-Compliant System (ISA) 0x00000057 (87) ISA) 0x00000058 (88) Microsoft ACPI-Compliant System Microsoft ACPI-Compliant System (ISA) 0x00000059 (89) La (ISA) 0x0000005A (90) Microsoft ACPI-Compliant System

| 7         | (PCI) 0xFFFFFD2 (-46)  | Intel(R) Ethernet Controller (3) I225-LM     |
|-----------|------------------------|----------------------------------------------|
| <b>P</b>  | (PCI) 0xFFFFFD3 (-45)  | Intel(R) Ethernet Controller (3) I225-LM     |
| Ŷ         | (PCI) 0xFFFFFD4 (-44)  | AMD USB 3.10 可延伸主機控制器 - 1.10 (Microsoft)     |
| Ŷ.        | (PCI) 0xFFFFFD5 (-43)  | AMD USB 3.10 可延伸主機控制器 - 1.10 (Microsoft)     |
| Ŷ.        | (PCI) 0xFFFFFD6 (-42)  | AMD USB 3.10 可延伸主機控制器 - 1.10 (Microsoft)     |
| Ŷ.        | (PCI) 0xFFFFFD7 (-41)  | AMD USB 3.10 可延伸主機控制器 - 1.10 (Microsoft)     |
| Ŷ.        | (PCI) 0xFFFFFD8 (-40)  | AMD USB 3.10 可延伸主機控制器 - 1.10 (Microsoft)     |
| Ŷ         | (PCI) 0xFFFFFD9 (-39)  | AMD USB 3.10 可延伸主機控制器 - 1.10 (Microsoft)     |
| Ŷ.        | (PCI) 0xFFFFFDA (-38)  | AMD USB 3.10 可延伸主機控制器 - 1.10 (Microsoft)     |
| Ŷ.        | (PCI) 0xFFFFFDB (-37)  | AMD USB 3.10 可延伸主機控制器 - 1.10 (Microsoft)     |
| -         | (PCI) 0xFFFFFDC (-36)  | AMD Radeon(TM) Graphics                      |
| 100       | (PCI) 0xFFFFFDD (-35)  | AMD Radeon(TM) Graphics                      |
| -         | (PCI) 0xFFFFFDE (-34)  | AMD Radeon(TM) Graphics                      |
| -         | (PCI) 0xFFFFFDF (-33)  | AMD Radeon(TM) Graphics                      |
| -         | (PCI) 0xFFFFFE0 (-32)  | Realtek PCIe GbE Family Controller #2        |
| Ŷ.        | (PCI) 0xFFFFFE1 (-31)  | AMD USB 3.10 可延伸主機控制器 - 1.10 (Microsoft)     |
| Ŷ.        | (PCI) 0xFFFFFE2 (-30)  | AMD USB 3.10 可延伸主機控制器 - 1.10 (Microsoft)     |
| Ŷ.        | (PCI) 0xFFFFFE3 (-29)  | AMD USB 3.10 可延伸主機控制器 - 1.10 (Microsoft)     |
| Ŷ         | (PCI) 0xFFFFFE4 (-28)  | AMD USB 3.10 可延伸主機控制器 - 1.10 (Microsoft)     |
| Ŷ         | (PCI) 0xFFFFFE5 (-27)  | AMD USB 3.10 可延伸主機控制器 - 1.10 (Microsoft)     |
| Ŷ.        | (PCI) 0xFFFFFE6 (-26)  | AMD USB 3.10 可延伸主機控制器 - 1.10 (Microsoft)     |
| Ŷ.        | (PCI) 0xFFFFFFE7 (-25) | AMD USB 3.10 可延伸主機控制器 - 1.10 (Microsoft)     |
| Ŷ.        | (PCI) 0xFFFFFE8 (-24)  | AMD USB 3.10 可延伸主機控制器 - 1.10 (Microsoft)     |
| 1         | (PCI) 0xFFFFFE9 (-23)  | AMD PSP 10.0 Device                          |
| <u> </u>  | (PCI) 0xFFFFFFEA (-22) | AMD PSP 10.0 Device                          |
| <b>\$</b> | (PCI) 0xFFFFFEB (-21)  | 標準 NVM Express 控制器                           |
| <b>S</b>  | (PCI) 0xFFFFFFEC (-20) | 標準 NVM Express 控制器                           |
| <b>a</b>  | (PCI) 0xFFFFFED (-19)  | 標準 NVM Express 控制器                           |
| <b>1</b>  | (PCI) 0xFFFFFFEE (-18) | 標準 NVM Express 控制器                           |
| <b>X</b>  | (PCI) 0xFFFFFFFF (-17) | 標準 NVM Express 控制器                           |
| X         | (PCI) 0xFFFFFFF0 (-16) |                                              |
| ×**<br>2  | (PCI) 0xFFFFFFF1 (-15) | 標準 INVIVIEXpress 注制器                         |
| č.        | (PCI) 0xFFFFFFF2 (-14) | 伝達 INVIVIEXpress 江南路<br>毎准 NIVIA Eveness 抗制器 |
| č.        | (PCI) 0xFFFFFF5 (-13)  | 標準 NVM Express 江南森<br>挿進 NVM Express 控制器     |
| č.        | (PCI) 0xFFFFFFF4 (-12) | 標準 NVM Express 注制器<br>挿進 NVM Express 控制器     |
| G.        | (PCI) 0xFFFFFFF6 (-10) | 標準 NVM Express 注制器                           |
| 6         | (PCI) 0xFFFFFFF7 (-9)  | 標準 NVM Express 控制器                           |
| ¢.        | (PCI) 0xFFFFFFF8 (-8)  | 標准 NVM Express 控制器                           |
| Ġ.        | (PCI) 0xFFFFFFF9 (-7)  | 檀進 NVM Express 控制器                           |
| <u>.</u>  | (PCI) 0xFFFFFFFA (-6)  | 標準 NVM Express 控制器                           |
|           | (PCI) 0xFFFFFFB (-5)   | PCI Express Root Port                        |
| ĥ         | (PCI) 0xFFFFFFFC (-4)  | PCI Express Root Port                        |
|           | (PCI) 0xFFFFFFD (-3)   | PCI Express Root Port                        |
|           | (PCI) 0xFFFFFFFE (-2)  | PCI Express Root Port                        |
|           |                        |                                              |

## Appendix B

Mating Connector & Cable List

## B.1 List of Mating Connectors and Cables

| Conn.<br>Label | Function              | Mating<br>Vendor | Connector<br>Model no | Available Cable                                                                                       | Cable P/N  |
|----------------|-----------------------|------------------|-----------------------|----------------------------------------------------------------------------------------------------|------------|
|                | Conn: USB2.0 x 4      |                  |                       | Cable 40-Pin, de next<br>cable for USB2.0 x 4,<br>COM Port x 2, GPIO 8-bit                            | 170X000512 |
| JCOM1          | GPIO 8-bit<br>COM x 2 | JST              | -S-B                  | Cable 40-Pin, de next<br>cable for USB2.0 x 4,<br>COM Port x 2, GPIO 8-bit,<br>adaptor card connector | 170X000577 |
| JFP1           | Front Panel Conn      | Molex            | 51021-1000            | Power Button Cable                                                                                    | 170X000603 |
| JSATA1         | SATA Conn             | Molex            | 887505318             | SATA Cable, 180D.Length<br>20cm                                                                       | 1709070200 |
| JSATAP1        | SATA Power Conn       | Molex            | 51021 0200            | SATA Power Cable                                                                                      | 170X000322 |
| JFAN1          | FAN                   | Molex            | 51021-0400            | N/A                                                                                                   | N/A        |
| JEDP1          | eDP Conn              | KEL              | SSL20-30S             | N/A                                                                                                   | N/A        |
| JRTC1          | RTC Battery Conn      | Molex            | 51021-0200            | Lithium Battery w/cable<br>90mm.                                                                      | 17501130   |

# Appendix C

Peripheral Device Installation

## C.1 PER-T642 Installation (M.2 2280 M-Key to 2242 B-Key & 2230 E-Key)

Note: PER-T642 is only supported by de next-V2K8-A11.

Step 1: Cable & Adapter Card Installation.

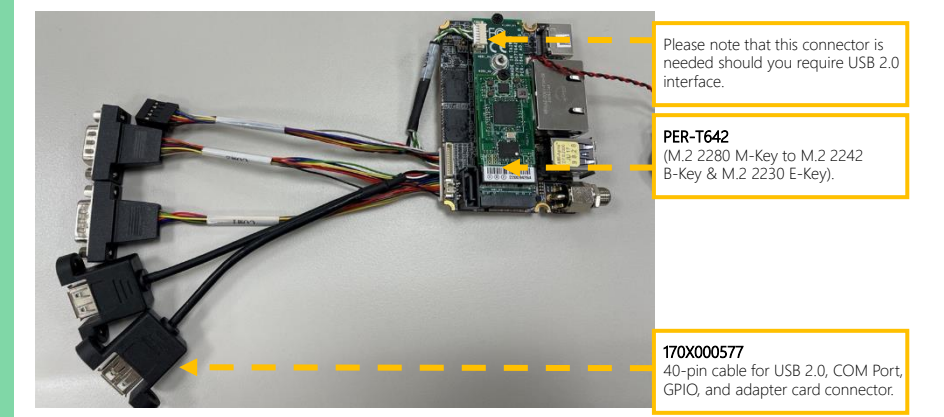

Step 2: Check the BIOS setup option as "M2M1 Port as "PCIE Controller is two x1".

| JM2M1 Port | PCIE Controller are two x1 |                                   |
|------------|----------------------------|-----------------------------------|
| Select     | PCIE Controller is one x2  | Optimal Default, Failsafe Default |

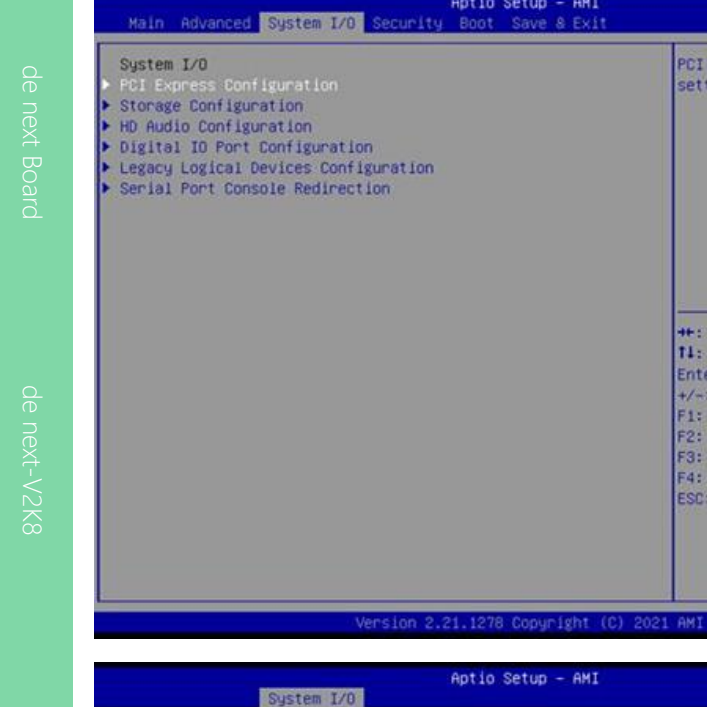

Aptio Setup - AMI

Aptio Setup - AMI

PCI Express Configuration

++: Select Screen 11: Select Item Enter: Select +/-: Change Opt. F1: General Help F2: Previous Values F3: Optimized Defaults F4: Save & Exit ESC: Exit

settings

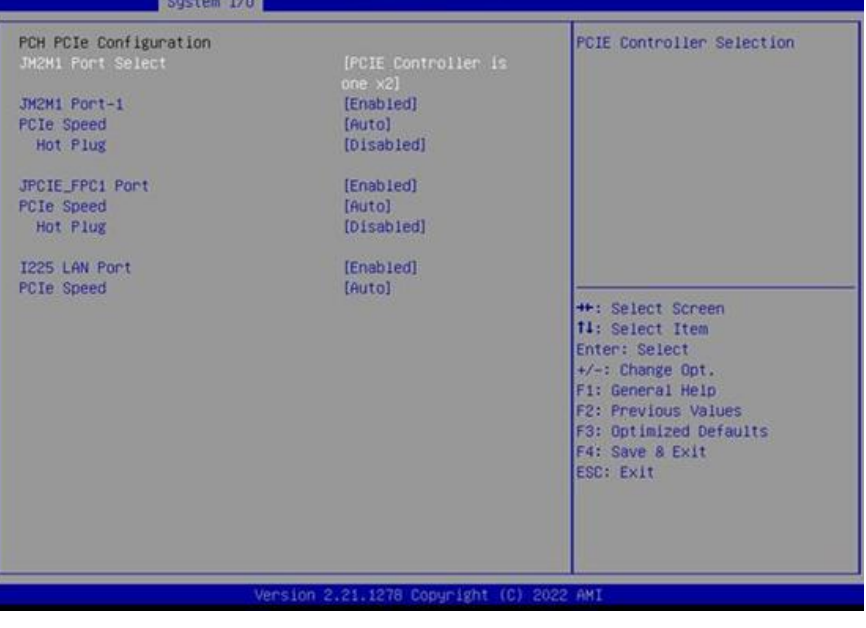

### Appendix C – Peripheral Device Installation

## C.2 PER-T643 Installation (M.2 2280 M-Key to 2242 B-Key/3052 B-Key)

Note: PER-T643 is only supported by de next-V2K8-A1

Step 1: Cable & Adapter Card Installation

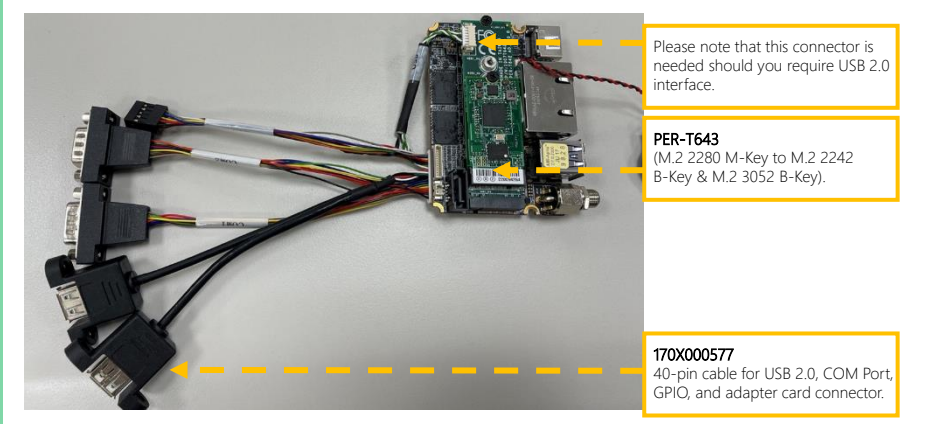

Step 2: Check the BIOS setup option as "M2M1 Port as "PCIE Controller is two x1"

| JM2M1 Port | PCIE Controller are two x1 |                                   |
|------------|----------------------------|-----------------------------------|
| Select     | PCIE Controller is one x2  | Optimal Default, Failsafe Default |

| xpress Configuration<br>ngs                                                                                                    |
|----------------------------------------------------------------------------------------------------|
| select Screen<br>Select Item<br>Select Item<br>Change Opt.<br>Seneral Help<br>Previous Values<br>Dotimized Defaults<br>Save & Exit<br>Exit |
|                                                                                                    |
|                                                                                                    |
|                                                                                                    |
| Controller Selection                                                                                                    |
|                                                                                                    |
| Select Screen<br>Select Item<br>1 Select<br>Change Opt.<br>Seneral Help<br>Previous Values<br>Optimized Defaults<br>Save & Exit            |
|                                                                                                    |

## C.3 PER-R41P (PER-R41P.PCIe[x4] Adapter Kit) Installation

**Note**: Please follow these instructions and ensure the direction of adaptor kit corresponds to the below pictures prior to powering up de next-V2K8 board. Any installation error will cause critical damage to the de next-V2K8 board and/or adapter kit.

Step 1: Flip up the black plastic on the PER-R41P adapter card.

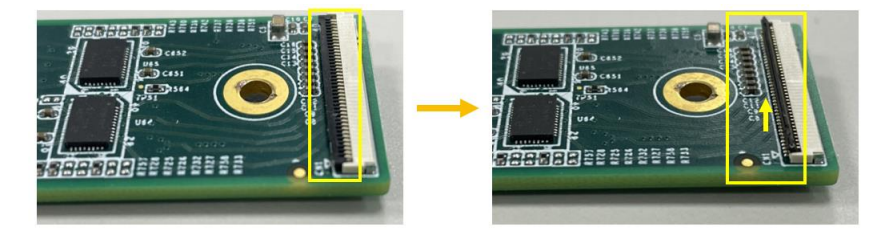

Step 2: Plug the FPC cable (GF1) into the connector, and flip down the black plastic.

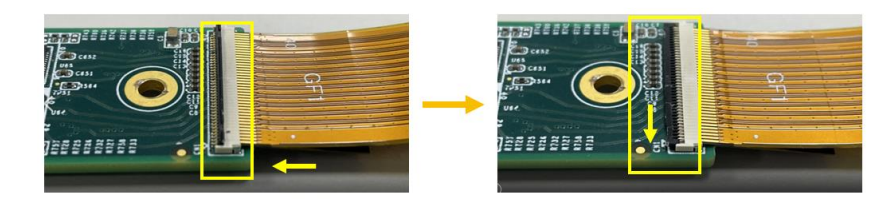

Step 3: Flip up the black plastic on the de next-V2K8 board.

Plug the FPC cable (GF2) into the connector on the de next-V2K8 board and flip down the black plastic to affix the FPC cable.

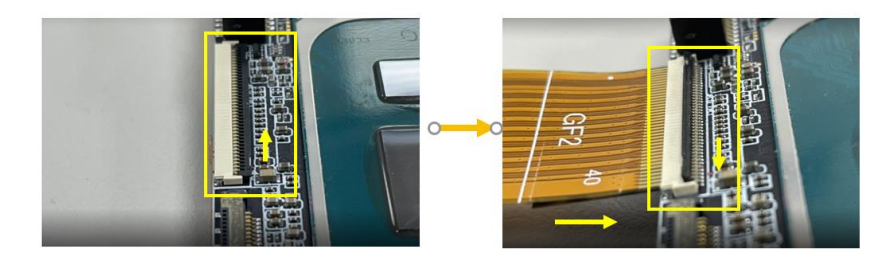

Appendix C – Peripheral Device Installation

Step 4: Check the FPC Installation again before powering up the board.

(A) Top side:

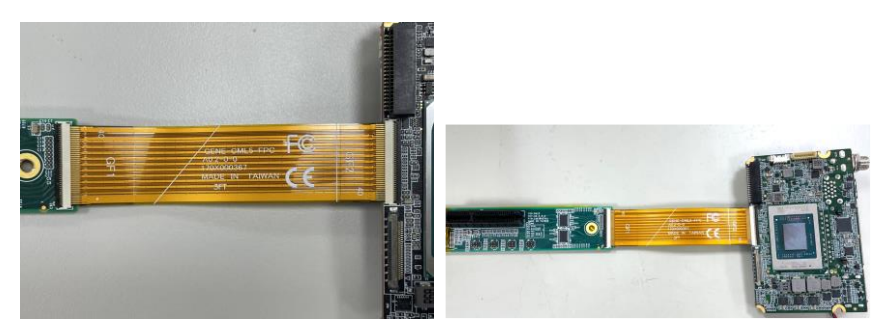

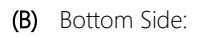

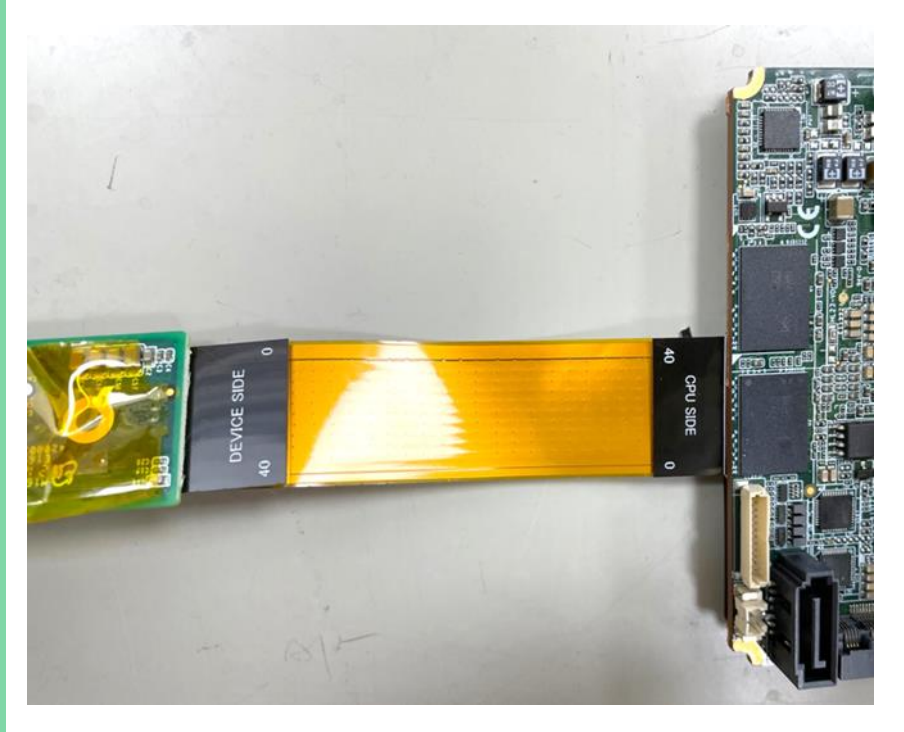

#### Appendix C – Peripheral Device Installation

## C.4 CPU Cooler Installation

Before beginning the installation process, please ensure you have all of the necessary components, as shown below.

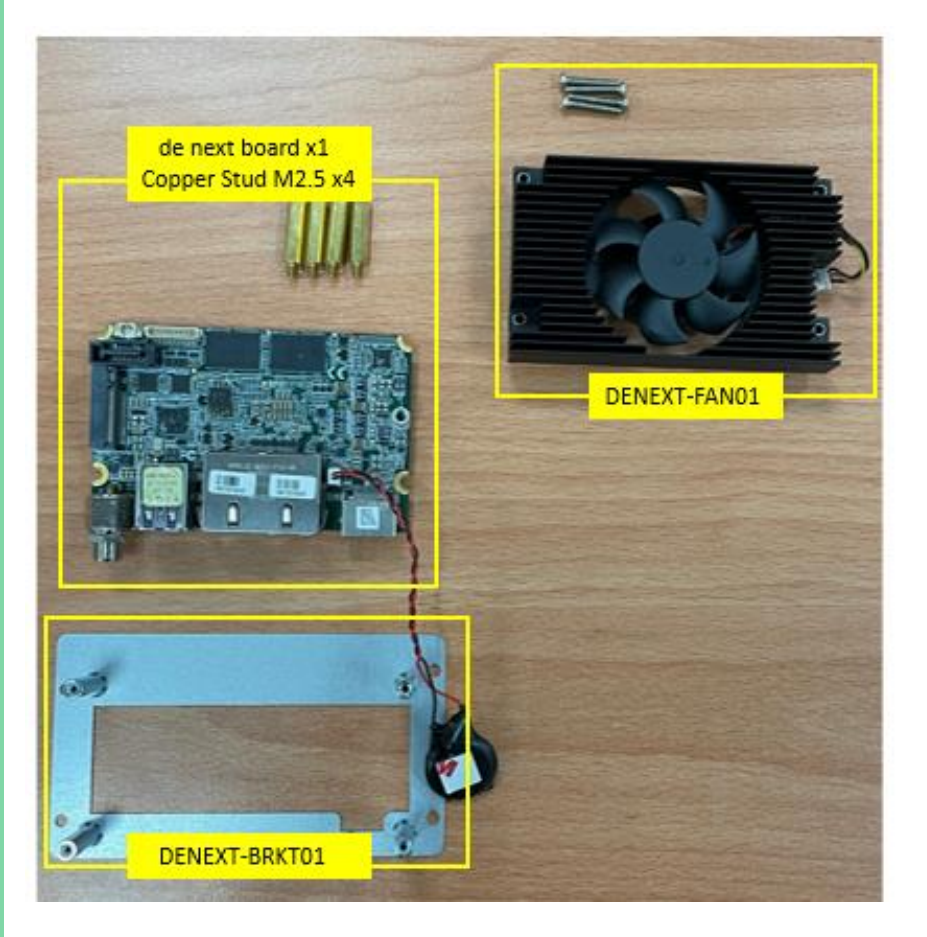

**Step 1**: Establish the board height required. If necessary, add M2.5 copper studs to the four (4) corners of the pillars.

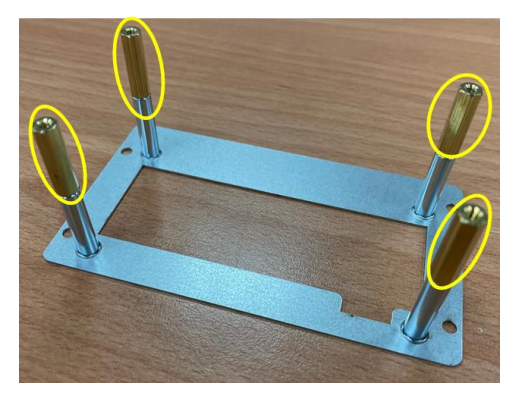

**Step 2**: Prepare the de next board, place the board onto the bracket and ensure the four (4) holes of the board correspond with the four (4) pillar holes of the bracket.

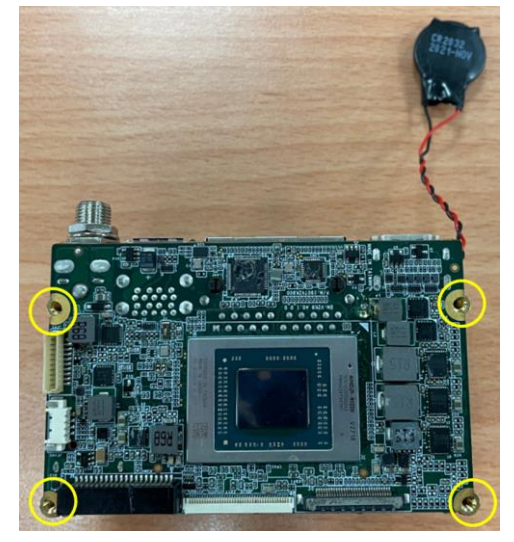

Step 3: Place the CPU Cooler (DENEXT-FAN01) onto the board, and make sure the four(4) holes of the CPU cooler correspond with the four (4) holes of the board.(Please ensure the components of the board do not come into contact with the CPU fan pillars, to avoid damage to the board).

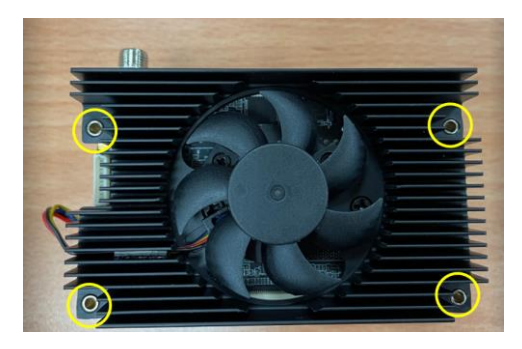

**Step 4**: Insert the four (4) CPU cooler screws into the four (4) holes and ensure the screws reach the pillars of the bracket.

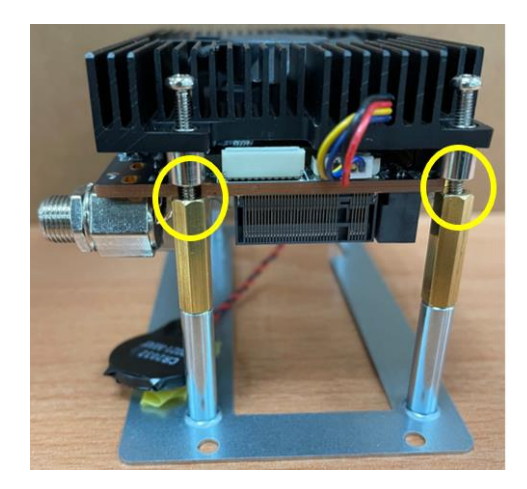

**Step 5**: Repeat the steps as below and start to tighten the screws until the CPU Cooler is secure.

(Corner 1  $\rightarrow$  Corner 2  $\rightarrow$  Corner 3  $\rightarrow$  Corner 4  $\rightarrow$  Corner 1  $\rightarrow$  Corner 2  $\rightarrow$  Corner 3  $\rightarrow$  Corner 4...etc.)

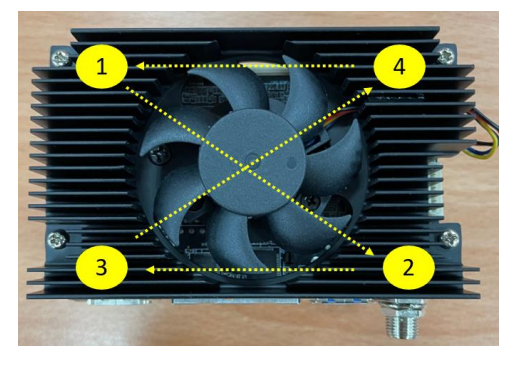

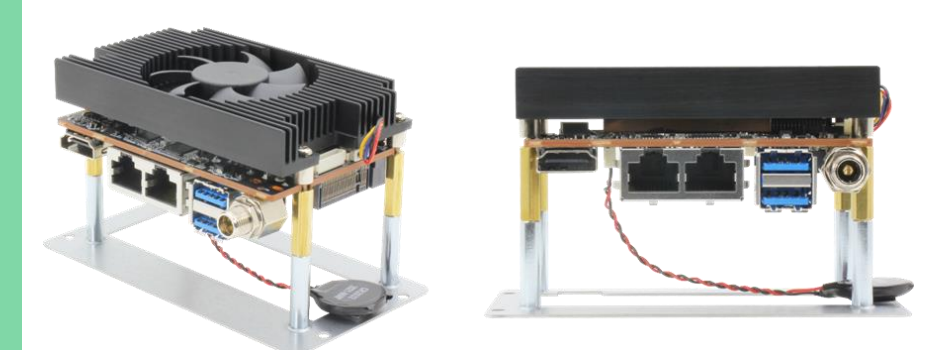